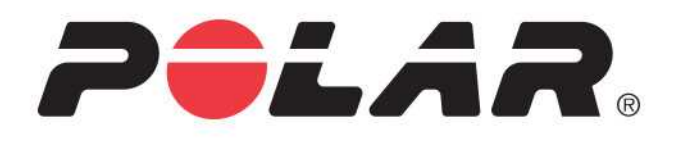

# POLAR A360

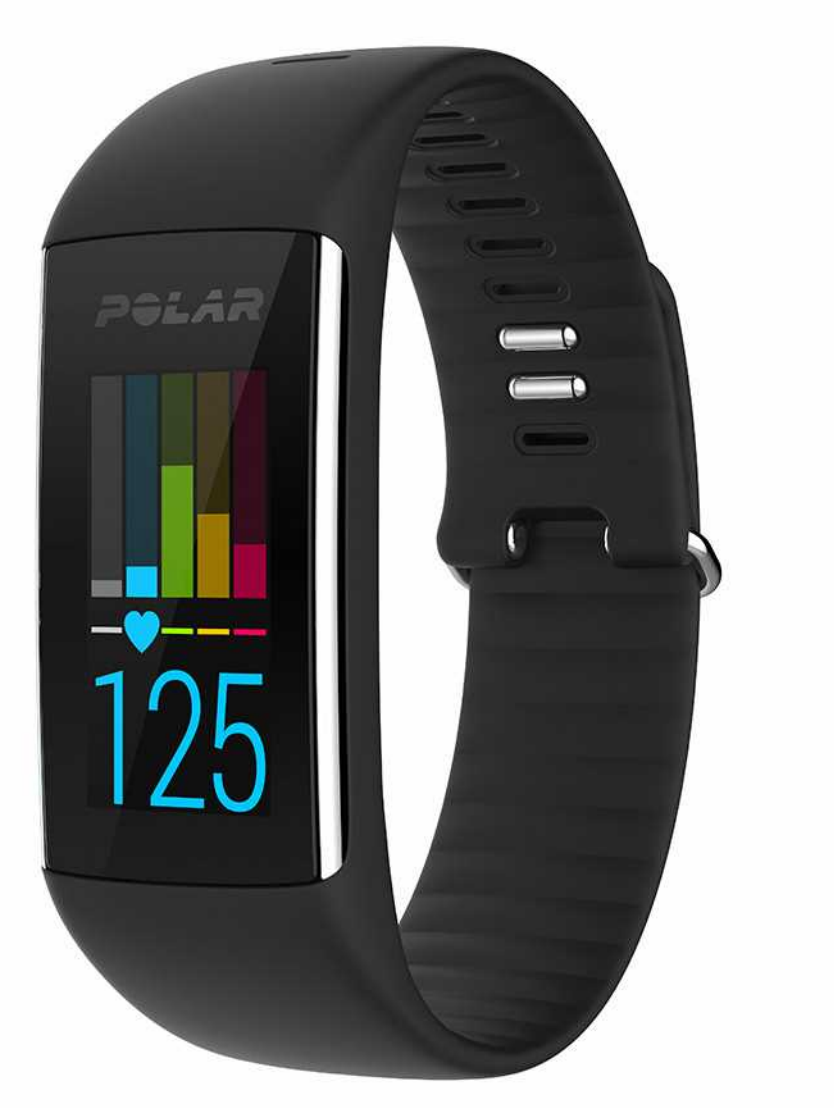

INSTRUKCJA OBSŁUGI

# SPIS TREŚCI

| Spis treści                                                                             | . 2  |
|-----------------------------------------------------------------------------------------|------|
| Wstęp                                                                                   | . 9  |
| Polar A360                                                                              | . 9  |
| Kabel USB                                                                               | .10  |
| Aplikacja Polar Flow                                                                    | .10  |
| Oprogramowanie Polar FlowSync                                                           | .10  |
| Serwis internetowy Polar Flow                                                           | .10  |
| Pierwsze Kroki                                                                          | . 11 |
| Konfiguracja A360                                                                       | . 11 |
| Wybór sposobu konfiguracji: z poziomu komputera lub kompatybilnego urządzenia mobilnego | .11  |
| Sposób A: konfiguracja z poziomu komputera                                              | . 12 |
| Sposób B: konfiguracja z poziomu aplikacji Polar Flow na urządzenia mobilne             | .13  |
| Języki                                                                                  | .14  |
| Pasek na rękę                                                                           | . 15 |
| Struktura menu                                                                          | .15  |
| Aktywność                                                                               | .16  |
| Mój dzień                                                                               | .16  |
|                                                                                         |      |
| Trening                                                                                 | .16  |

| Ulubione                                            |
|-----------------------------------------------------|
| Wygląd zegara                                       |
| Łącznie                                             |
| Łączenie nadajnika na klatkę piersiową z A360       |
| Ustawienia                                          |
| Ustawienia wyświetlacza20                           |
| Ustawianie godziny                                  |
| Ustawienia                                          |
| Ustawienia wyświetlacza21                           |
| Ustawianie godziny                                  |
| Ponowne uruchamianie Polar A360                     |
| Przywracanie ustawień fabrycznych PolarA360         |
| Aktualizacja oprogramowania sprzętowego22           |
| Za pomocą komputera                                 |
| Za pomocą tabletu lub innego urządzenia mobilnego23 |
| Tryb samolotowy                                     |
| Włączanie trybu samolotowego23                      |
| Wyłączanie trybu samolotowego24                     |
| Menu Kontrola                                       |
| Ikony ekranu zegara                                 |
| Trening                                             |

| Z   | Zakładanie A360                                            | 26   |
|-----|------------------------------------------------------------|------|
| F   | Rozpoczynanie treningu                                     | 27   |
| F   | Rozpoczynanie treningu z celem treningowym                 | 27   |
| F   | Podczas treningu                                           | . 28 |
|     | Widok danych treningowych                                  | 28   |
|     | Trening z pomiarem tętna                                   | 28   |
|     | Cel dotyczący czasu trwania lub liczby kalorii             | 29   |
|     | Cel dotyczący treningu interwałowego                       | . 31 |
| ۷   | Vstrzymanie/zakańczenie treningu                           | 31   |
| F   | Podsumowanie treningu                                      | 32   |
|     | Po treningu                                                | 32   |
|     | Podsumowanie treningu w A360                               | 32   |
|     | Aplikacja Polar Flow                                       | 34   |
|     | Serwis internetowy Polar Flow                              | 34   |
| Fui | nkcje                                                      | . 35 |
| C   | Całodobowy pomiar aktywności                               | 35   |
|     | Cel związany z aktywnością                                 | 35   |
|     | Dane dotyczące aktywności                                  | 35   |
|     | Powiadomienie o braku aktywności                           | 36   |
|     | Informacje o śnie w serwisie internetowym i aplikacji Flow | 36   |
|     | Dane treningowe w aplikacji i serwisie internetowym Flow   | 37   |

| Powiadomienia z telefonu (iOS)                                           |    |
|--------------------------------------------------------------------------|----|
| Ustawienia powiadomień z telefonu                                        | 37 |
| Aplikacja mobilna Polar Flow                                             | 37 |
| Włączanie funkcji Okresowe wyłączenie powiadomień w aplikacji Polar Flow |    |
| Okresowe wyłączenie powiadomień na A360                                  |    |
| Ustawienia telefonu                                                      |    |
| Działanie funkcji                                                        |    |
| Odrzucanie powiadomień                                                   | 40 |
| Funkcja Powiadomienia z telefonu korzysta z łączności Bluetooth          | 40 |
| Powiadomienia z telefonu (Android)                                       | 40 |
| Ustawienia powiadomień z telefonu                                        | 41 |
| Włączanie i wyłączanie funkcji Powiadomienia z telefonu                  | 41 |
| Włączanie funkcji Okresowe wyłączenie powiadomień w aplikacji Polar Flow |    |
| Okresowe wyłączenie powiadomień na A360                                  | 42 |
| Blokuj aplikacje                                                         | 43 |
| Ustawienia telefonu                                                      | 43 |
| Działanie funkcji                                                        | 43 |
| Odrzucanie powiadomień                                                   | 44 |
| Funkcja Powiadomienia z telefonu korzysta z łączności Bluetooth          | 44 |
| Profile sportowe Polar                                                   | 44 |
| Funkcje Polar Smart Coaching                                             |    |

| Inteligentny licznik kalorii              | 45 |
|-------------------------------------------|----|
| Strefy tętna                              | 45 |
| Rezultat treningu                         | 50 |
| Alarm                                     | 52 |
| Aplikacja i serwis internetowy Polar Flow | 53 |
| Aplikacja Polar Flow                      | 53 |
| Łączenie urządzenia mobilnego z A360      | 53 |
| Serwis internetowy Polar Flow             | 54 |
| Aktualności                               | 55 |
| Eksploruj                                 | 55 |
| Dziennik                                  |    |
| Postępy                                   | 55 |
| Planowanie treningu                       |    |
| Wyznaczanie celu treningowego             | 56 |
| Szybki cel                                |    |
| Cel – trening interwałowy                 | 56 |
| Ulubione                                  | 56 |
| Synchronizacja celów treningowych z A360  | 57 |
| Ulubione                                  | 57 |
| Dodawanie celu treningowego do ulubionych | 57 |
| Edytowanie ulubionych                     | 58 |

| Usuwanie ulubionych                                                                           | 58 |
|-----------------------------------------------------------------------------------------------|----|
| Profile sportowe Polar w serwisie internetowym Polar Flow                                     |    |
| Dodawanie profilu sportowego                                                                  | 58 |
| Edytowanie profilu sportowego                                                                 | 59 |
| Synchronizacja                                                                                |    |
| Synchronizacja z aplikacją mobilną Flow                                                       | 59 |
| Synchronizacja danych z serwisem internetowym Flow za pomocą oprogramowania FlowSync $\ldots$ | 60 |
| Ważne informacje                                                                              | 62 |
| Pielęgnacja Polar A360                                                                        | 62 |
| Przechowywanie                                                                                | 63 |
| Serwis                                                                                        | 63 |
| Baterie                                                                                       | 64 |
| Ładowanie baterii A360                                                                        | 64 |
| Czas działania akumulatora                                                                    | 65 |
| Powiadomienie o niskim poziomie naładowania akumulatora                                       | 66 |
| Środki ostrożności                                                                            | 66 |
| Zakłócenia                                                                                    | 66 |
| Minimalizowanie zagrożeń podczas treningu                                                     | 67 |
| Dane techniczne                                                                               | 68 |
| A360                                                                                          | 68 |
| Oprogramowanie Polar FlowSync oraz kabel USB                                                  | 69 |

| Kompatybilność aplikacji mobilnej Polar Flow     | 69 |
|--------------------------------------------------|----|
| Wodoszczelność                                   | 69 |
| Międzynarodowa gwarancja ograniczona firmy Polar | 70 |
| Zastrzeżenia prawne                              | 72 |

# WSTĘP

Gratulujemy zakupu nowego Polar A360! Ten noszony na ręce wodoodporny monitor aktywności umożliwia pomiar tętna z nadgarstka, a także posiada funkcję Smart Coaching i inne funkcje charakterystyczne dla urządzeń typu smartwatch, np. obsługę powiadomień z telefonu oraz kolorowy ekran dotykowy. Dzięki całodobowemu pomiarowi aktywności monitor pomaga prowadzić bardziej aktywny, zdrowszy tryb życia. Uzyskaj natychmiastowy podgląd danych dziennej aktywności za pomocą A360 lub aplikacji Polar Flow. Polar A360 używane w połączeniu z serwisem internetowym i aplikacją Polar Flow pomaga zrozumieć, jak Twoje wybory i nawyki wpływają na ogólny stan zdrowia.

Niniejsza instrukcja obsługi pomoże Ci zapoznać się z nowym Polar A360. Poradniki wideo i najnowsza wersja instrukcji znajdują się na stronie internetowej <u>www.polar.com/support/A360</u>.

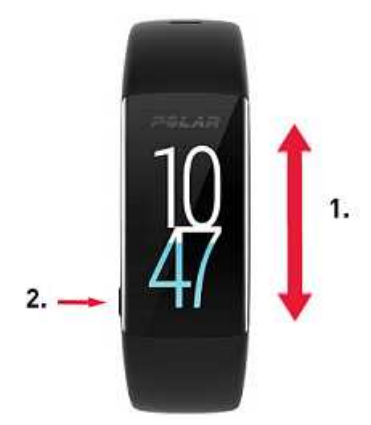

- 1. Ekran dotykowy
- 2. Przycisk
- Aby aktywować wyświetlacz: naciśnij przycisk lub porusz ręką, na której znajduje się monitor aktywności.
- Aby zmienić wygląd zegara: dotknij i przytrzymaj ekran zegara, a następnie przesuń palcem w górę lub w dół. Wybierz ekran, dotykając go.

### POLAR A360

Korzystaj z zakładanego na rękę monitora aktywności z funkcją pomiaru tętna z nadgarstka, aby monitorować swoją codzienną aktywność oraz pracę serca podczas treningów. Dowiedz się, jak aktywność

wpływa na Twoje zdrowie, i otrzymuj wskazówki pomagające osiągnąć dzienny cel aktywności. Monitoruj cel aktywności za pomocą A360 i uzyskaj szczegółowe informacje za pomocą aplikacji lub serwisu internetowego Flow. Funkcja powiadomień z telefonu pozwoli Ci być na bieżąco. Zmieniaj kolor paska w zależności od stroju. Dodatkowe paski są sprzedawane oddzielnie.

### KABEL USB

Zestaw zawiera standardowy kabel USB. Wykorzystywany jest on do ładowania baterii i synchronizacji danych pomiędzy A360, a serwisem internetowym Flow za pośrednictwem oprogramowania FlowSync.

### APLIKACJA POLAR FLOW

Uzyskaj błyskawiczny dostęp do danych dotyczących Twojej aktywności i treningu. Aplikacja Flow umożliwia bezprzewodową synchronizację danych dotyczących aktywności i treningu z serwisem internetowym Polar Flow. Pobierz ją z App Store<sup>SM</sup> albo Google Play<sup>TM</sup>. Aplikacja Flow pozwala rozpocząć korzystanie z A360 i bezprzewodowo aktualizować oprogramowanie sprzętowe produktu.

### **OPROGRAMOWANIE POLAR FLOWSYNC**

Polar FlowSync pozwala na synchronizację danych pomiędzy A360, a serwisem internetowym Polar Flow. Przejdź do strony <u>flow.polar.com/start</u>, aby rozpocząć korzystanie z A360 oraz pobrać i zainstalować oprogramowanie FlowSync.

### SERWIS INTERNETOWY POLAR FLOW

Planuj treningi, monitoruj swoje osiągnięcia, otrzymuj przydatne wskazówki i przeglądaj szczegółowe dane dotyczące Twojej aktywności oraz rezultatów treningu. Podziel się swoimi osiągnięciami ze znajomymi. To wszystko znajdziesz na polar.com/flow.

# **PIERWSZE KROKI**

### **KONFIGURACJA A360**

Po zakupie nowy A360 znajduje się w trybie przechowywania. Jego aktywacja następuje po podłączeniu do komputera w celu skonfigurowania lub ładowarki USB w celu ładowania. Zalecamy naładować baterię przed rozpoczęciem korzystania z A360. Jeśli bateria jest całkowicie rozładowana, rozpoczęcie ładowania może zająć kilka minut. Szczegółowe informacje na temat ładowania, czasu pracy i powiadomień o niskim poziomie naładowania znajdują się w części <u>Baterie</u>.

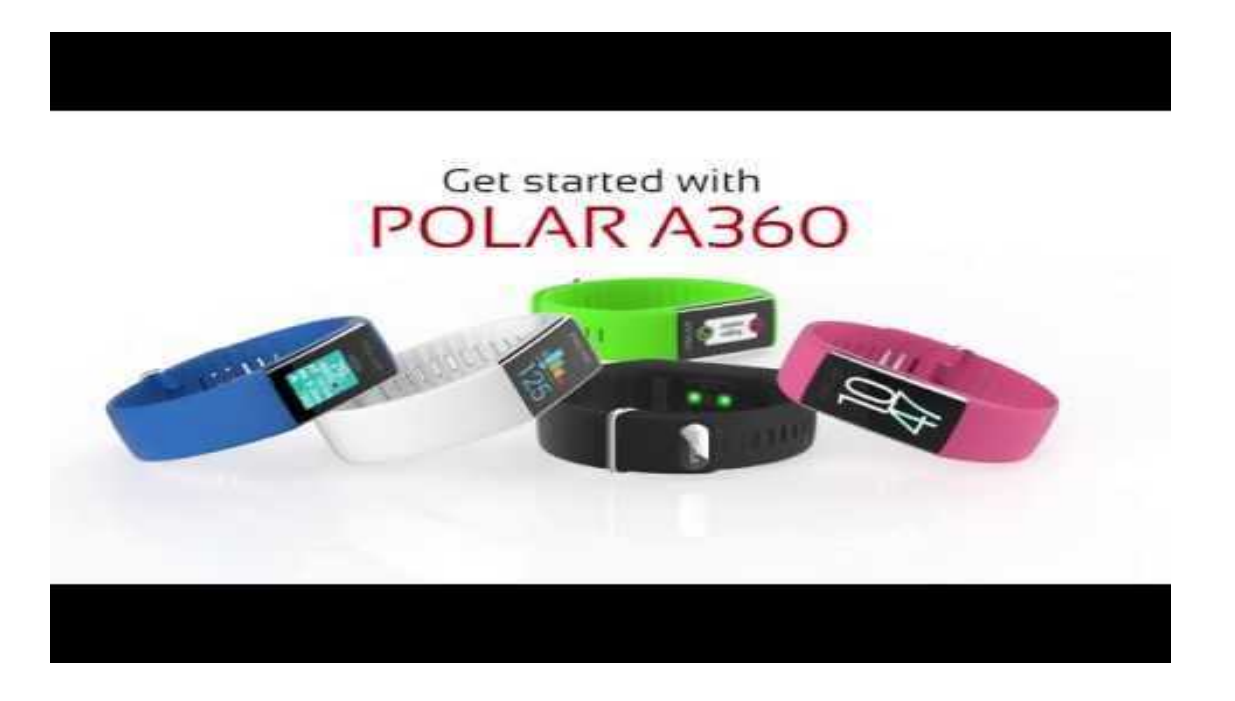

#### WYBÓR SPOSOBU KONFIGURACJI: Z POZIOMU KOMPUTERA LUB KOMPATYBILNEGO URZĄDZENIA MOBILNEGO

Możesz wybrać, czy chcesz skonfigurować A360 za pomocą komputera i kabla USB, czy bezprzewodowo za pomocą kompatybilnego urządzenia mobilnego. Obie metody wymagają połączenia z Internetem.

- Konfiguracja za pomocą urządzenia mobilnego to wygodne rozwiązanie, z którego możesz skorzystać, jeśli nie masz dostępu do komputera z portem USB. Proces może jednak potrwać dłużej.
- Konfiguracja przewodowa jest szybsza i w trakcie jej trwania akumulator A360 jest ładowany, ale niezbędny jest komputer i kabel USB.

#### SPOSÓB A: KONFIGURACJA Z POZIOMU KOMPUTERA

- 1. Wejdź na stronę <u>flow.polar.com/start</u> i zainstaluj oprogramowanie FlowSync na komputerze, aby przeprowadzić konfigurację A360 i w razie potrzeby <u>zaktualizować oprogramowanie sprzętowe</u>.
- 2. Wciśnij górną część (A) zaślepki portu USB na pasku, aby otworzyć port micro USB, i podłącz znajdujący się w zestawie kabel USB (B).

**Wie ładuj akumulatora, jeśli port USB jest wilgotny.** Jeśli port USB w A360 został zmoczony, pozostaw go do wyschnięcia przed podłączeniem kabla.

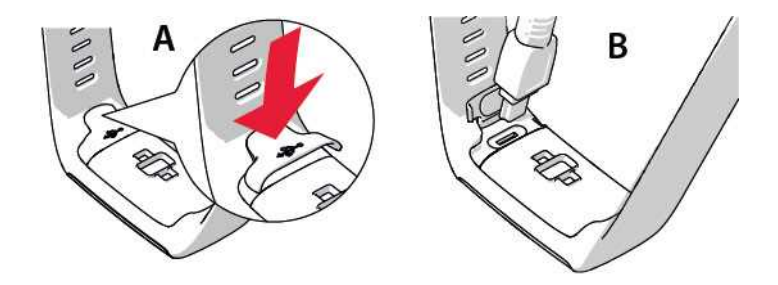

 Podłącz drugi koniec kabla do portu USB komputera, aby skonfigurować produkt i naładować baterię (C).

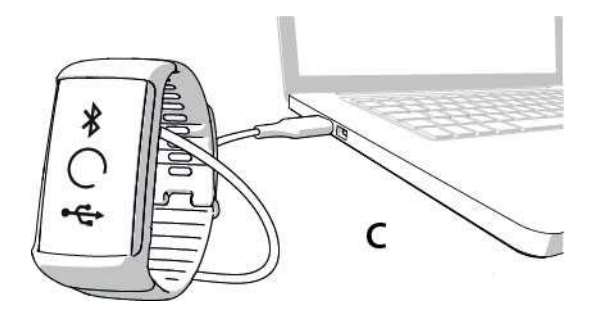

4. Na komputerze wyświetlone zostaną wskazówki dotyczące rejestracji w serwisie Polar Flow i personalizacji A360.

Wprowadzenie precyzyjnych informacji o użytkowniku podczas rejestracji w serwisie pozwala uzyskać jak najdokładniejsze i spersonalizowane dane dotyczące aktywności i treningów. Podczas rejestracji możesz wybrać język i pobrać najbardziej aktualną wersję oprogramowania A360.

Po zamknięciu zaślepki portu USB sprawdź, czy nie wystaje ona ponad powierzchnię.

#### Po skonfigurowaniu produkt jest gotowy do pracy. Życzymy przyjemnej zabawy!

#### SPOSÓB B: KONFIGURACJA Z POZIOMU APLIKACJI POLAR FLOW NA URZĄDZENIA MOBILNE

Polar A360 łączy się z aplikacją mobilną Polar Flow bezprzewodowo za pośrednictwem Bluetooth Smart, pamiętaj więc o włączeniu Bluetooth na urządzeniu mobilnym.

 Aby upewnić się, że poziom naładowania baterii A360 jest wystarczający do przeprowadzenia konfiguracji, podłącz kabel USB do zasilanego portu lub zasilacza USB. Sprawdź, czy jest on oznaczony do użytku z wyjściami maks. 5 V DC oraz że natężenie wynosi przynajmniej 500 mA. Na wyświetlaczu pojawi się animacja przedstawiająca okrąg oraz ikony Bluetooth i USB.

**(i)** Nie ładuj produktu, jeśli port USB jest wilgotny. Jeśli port USB w A360 został zmoczony, pozostaw go do wyschnięcia przed podłączeniem kabla.

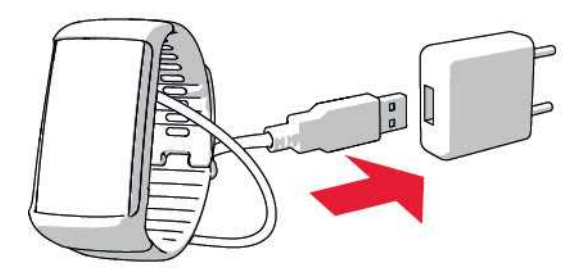

- Przejdź do App Store<sup>SM</sup> lub Google Play<sup>TM</sup> na swoim urządzeniu mobilnym, a następnie wyszukaj i pobierz aplikację Polar Flow.
   Lista kompatybilnych urządzeń mobilnych jest dostępna na stronie polar.com/support.
- 3. Po uruchomieniu aplikacja Flow rozpozna znajdujące się w pobliżu nowego A360 i pojawi się komunikat z pytaniem, czy rozpocząć łączenie. Zaakceptuj żądanie łączenia i wprowadź kod połączenia Bluetooth dla A360 w aplikacji Flow.

Aby nawiązanie połączenia było możliwe, Polar A360 musi być naładowany.

4. Następnie utwórz nowe konto lub zaloguj się na istniejące konto Polar. Aplikacja wyświetli wskazówki dotyczące rejestracji i konfiguracji. Po zdefiniowaniu wszystkich ustawień dotknij opcji Zapisz i zsynchronizuj. Twoje ustawienia zostaną przesłane do Twojego produktu. Precyzyjne wprowadzenie ustawień pozwala uzyskać jak najdokładniejsze i spersonalizowane dane dotyczące aktywności i treningów.

Pamiętaj, że podczas konfiguracji bezprzewodowej A360 może rozpocząć pobieranie najnowszej

wersji oprogramowania; zależnie od połączenia zakończenie tej operacji może zająć do 20 minut. Do pamięci A360 pobrany zostanie pakiet językowy zgodny z ustawieniami wprowadzonymi podczas konfiguracji. Pobieranie pakietu również zajmie trochę czasu.

5. Po zakończeniu synchronizacji A360 wyświetli ekran zegara.

Teraz możesz zacząć trening!

### JĘZYKI

Podczas konfiguracji A360 możesz wybrać jeden z następujących języków:

- Angielski
- Hiszpański
- Portugalski
- Francuski
- Duński
- Holenderski
- Szwedzki
- Norweski
- Niemiecki
- Włoski
- Fiński
- Polski
- Rosyjski
- Chiński (uproszczony)
- Japoński

Po zakończeniu konfiguracji możesz zmienić język z poziomu aplikacji lub serwisu Flow.

### PASEK NA RĘKĘ

Możesz z łatwością wymienić pasek Polar A360. To bardzo przydatne, jeśli chcesz np. dobrać jego kolor do swojego stroju.

1. Aby odłączyć pasek, odegnij go najpierw z jednej, a później z drugiej strony.

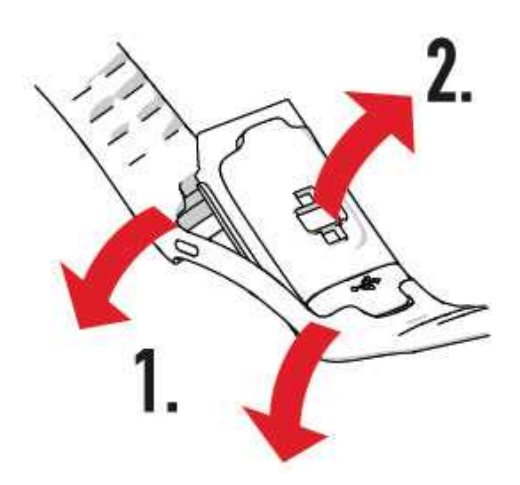

2. Wyjmij urządzenie z paska.

Aby zamocować pasek, wykonaj powyższe kroki w odwrotnej kolejności. Upewnij się, że pasek dokładnie przylega do urządzenia po obu stronach.

### STRUKTURA MENU

Aby włączyć wyświetlacz, wystarczy poruszyć ręką lub nacisnąć przycisk boczny.

Przeglądaj i otwieraj menu, przesuwając palcem w górę i w dół. Wybieraj pozycje, dotykając ikon. Aby wrócić do poprzedniego ekranu, naciśnij boczny przycisk.

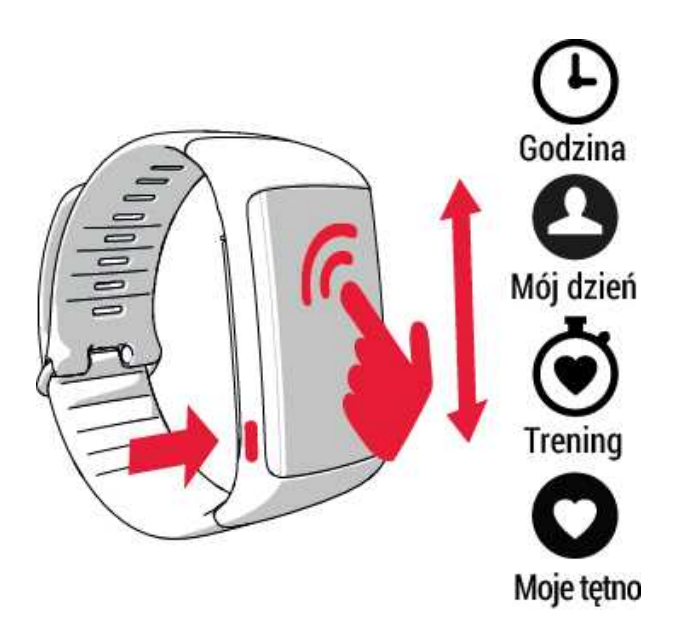

#### AKTYWNOŚĆ

Postępy w realizacji dziennego celu aktywności są przedstawiane w postaci paska aktywności, który jest dostępny w menu **Mój dzień** i na niektórych ekranach zegarka. Na jednym z nich postępy są na przykład przedstawiane poprzez stopniową zmianę koloru liczb na wyświetlaczu.

Więcej informacji na ten temat znajduje się w części Całodobowy pomiar aktywności.

#### MÓJ DZIEŃ

Tutaj znajdziesz szczegółowe informacje na temat realizacji dziennego celu aktywności: liczbę kroków, dystans i liczbę kalorii oraz wszystkie treningi przeprowadzone danego dnia lub zaplanowane za pomocą serwisu internetowego Flow.

Dotknij konkretnego wydarzenia, aby wyświetlić informacje na jego temat. Aby dowiedzieć się, ile brakuje Ci do osiągnięcia dziennego celu aktywności, dotknij danych aktywności.

#### TRENING

Ta opcja pozwala rozpocząć trening. Dotknij ikony, aby przejść do menu wyboru dyscypliny. Możesz zmienić ustawienia za pomocą serwisu internetowego Flow, aby Twoje ulubione dyscypliny były łatwo dostępne w Twoim A360. Przejdź do serwisu Flow, kliknij swoją nazwę użytkownika, a następnie **Profile sportowe**. Dodaj dyscypliny lub usuń je z ulubionych.

Aby rozpocząć trening, poczekaj, aż obok ikony dyscypliny wyświetlone zostanie tętno. Trening zostanie rozpoczęty, gdy dotkniesz ikony dyscypliny.

#### MOJE TĘTNO

Tutaj możesz szybko sprawdzić aktualne tętno bez konieczności rozpoczynania treningu. Wystarczy, że zapniesz pasek na rękę i dotkniesz ikony. Twoje tętno zostanie wyświetlone po kilku sekundach. Naciśnij boczny przycisk, aby wyjść z tego trybu.

#### ULUBIONE

W menu **Ulubione** znajdziesz treningi, które zostały zapisane jako ulubione w serwisie internetowym Flow. Jeśli w serwisie Flow nie są zapisane żadne ulubione treningi, ta pozycja menu A360 będzie niedostępna.

Więcej informacji znajduje się w części Ulubione.

### WYGLĄD ZEGARA

Aby zmienić wygląd zegara na monitorze aktywności:

1. Dotknij i przytrzymaj ekran zegara, aż wyświetlona zostanie miniatura menu tarcz zegara:

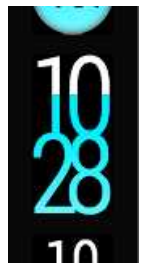

2. Przewiń w górę albo w dół, aby wyświetlić wszystkie opcje, i dotknij tej, którą chcesz wybrać.

Dostępne są następujące opcje:

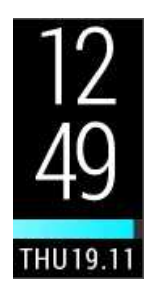

- Pionowy zegar i data
- Pasek aktywności zapełniający się od lewej do prawej

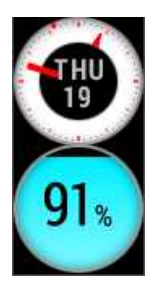

- Okrągły zegar z datą
- Okrągły pasek aktywności wskazujący postępy w realizacji celu związanego z aktywnością oraz wartość procentową

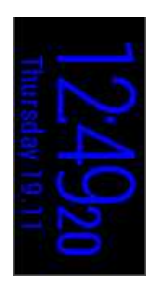

- Poziomy zegar i data bez paska aktywności
- Zmiana koloru wraz z porą dnia: żółty wskazuje dzień, ciemnoniebieski noc

(*i*) Ułatwia sprawdzanie godziny w nocy.

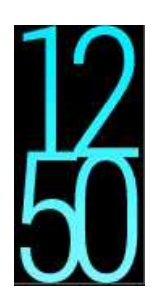

- Domyślny zegar pionowy
- Postęp w realizacji celu związanego z aktywnością wskazywany jako kolor wypełniający cyfry

### ŁĄCZNIE

Aby móc korzystać z nadajnika na klatkę piersiową *Bluetooth* Smart ® z Polar A360, musisz je najpierw połączyć. Proces ten trwa zaledwie kilka sekund i gwarantuje, że Polar A360 otrzyma sygnał wyłącznie z Twojego nadajnika i urządzeń kompatybilnych, a treningw grupie będzie wolny od zakłóceń. Przed zawodami lub wyścigiem przeprowadź proces prowania w domu, aby zapobiec powstawaniu zakłóceń spowodowanych przez inne urządzenia.

Monitor aktywności A360 jest kompatybilny z nadajnikami na klatkę piersiową Polar H6 i H7 Bluetooth Smart®.

#### ŁĄCZENIE NADAJNIKA NA KLATKĘ PIERSIOWĄ Z A360

Dodczas korzystania z nadajnika na klatkę piersiową Polar Bluetooth Smart® PolarA360 nie mierzy tętna z nadgarstka

Łączenie nadajnika na klatkę piersiową z Polar A360 można przeprowadzić na dwa sposoby:

- 1. Załóż nadajnik na klatkę piersiową, a następnie naciśnij i przytrzymaj przycisk w trybie godzinowym do czasu wyświetlenia komunikatu z prośbą o zbliżenie nadajnika do A360.
- 2. Zetnikj nadajnik Polar H7 z Polar A360.
- 3. Po zakończeniu operacji pojawi się komunikat Zakończono łączenie.

LUB

- 1. Załóż nadajnik na klatkę piersiową i dotknij Trening na ekranie A360.
- 2. Zetnikj nadajnik Polar H7 z Polar A360.
- 3. Po zakończeniu operacji pojawi się komunikat Zakończono łączenie.

# USTAWIENIA

### **USTAWIENIA WYŚWIETLACZA**

Z poziomu serwisu internetowego Polar Flow lub aplikacji mobilnej Polar Flow, możesz wybrać, na której ręce będziesz nosić A360. W zależności od ustawień zmianie ulega orientacja ekranów na wyświetlaczu A360.

Aby uzyskać najbardziej miarodajne wyniki pomiaru aktywności, zalecamy noszenie produktu na ręce niedominującej.

Ustawienia możesz zmienić w dowolnym momencie, korzystając z serwisu internetowego lub aplikacji mobilnej Polar Flow.

#### Zmiana ustawień wyświetlacza za pomocą komputera

- 1. Podłącz A360 do portu USB komputera, przejdź na stronę polar.com/flow, a następnie zaloguj się.
- 2. Przejdź do części Ustawienia, a następnie Produkty.
- 3. Wybierz A360, a następnie zmień ustawienia dot. ręki, na której nosisz produkt.

Orientacja ekranów wyświetlanych przez Polar A360 ulegnie zmianie podczas kolejnej synchronizacji.

#### Zmiana ustawień wyświetlacza za pomocą aplikacji mobilnej

- 1. Przejdź do części Ustawienia.
- 2. Dotknij Informacje o produkcie, a następnie zmień ustawienia ręki dla A360.

Orientacja ekranów wyświetlanych przez A360 ulegnie zmianie podczas kolejnej synchronizacji.

### **USTAWIANIE GODZINY**

Bieżący czas i format wyświetlania są przesyłane z zegara systemowego komputera podczas synchronizacji A360 z serwisem internetowym Polar Flow. Aby zmienić wyświetlany czas, musisz najpierw zmienić czas za pomocą komputera, a następnie zsynchronizować A360.

Jeśli zmienisz strefę czasową na urządzeniu mobilnym i zsynchronizujesz aplikację z serwisem internetowym Polar Flow i A360, czas zmieni się również na A360. Aby zmiana czasu była możliwa, połączenie internetowe urządzenia mobilnego musi być aktywne.

### USTAWIENIA USTAWIENIA WYŚWIETLACZA

Z poziomu serwisu internetowego Polar Flow lub aplikacji mobilnej Polar Flow, możesz wybrać, na której ręce będziesz nosić A360. W zależności od ustawień zmianie ulega orientacja ekranów na wyświetlaczu A360.

Aby uzyskać najbardziej miarodajne wyniki pomiaru aktywności, zalecamy noszenie produktu na ręce niedominującej.

Ustawienia możesz zmienić w dowolnym momencie, korzystając z serwisu internetowego lub aplikacji mobilnej Polar Flow.

#### Zmiana ustawień wyświetlacza za pomocą komputera

- 1. Podłącz A360 do portu USB komputera, przejdź na stronę polar.com/flow, a następnie zaloguj się.
- 2. Przejdź do części Ustawienia, a następnie Produkty.
- 3. Wybierz A360, a następnie zmień ustawienia dot. ręki, na której nosisz produkt.

Orientacja ekranów wyświetlanych przez Polar A360 ulegnie zmianie podczas kolejnej synchronizacji.

#### Zmiana ustawień wyświetlacza za pomocą aplikacji mobilnej

- 1. Przejdź do części Ustawienia.
- 2. Dotknij Informacje o produkcie, a następnie zmień ustawienia ręki dla A360.

Orientacja ekranów wyświetlanych przez A360 ulegnie zmianie podczas kolejnej synchronizacji.

#### **USTAWIANIE GODZINY**

Bieżący czas i format wyświetlania są przesyłane z zegara systemowego komputera podczas synchronizacji A360 z serwisem internetowym Polar Flow. Aby zmienić wyświetlany czas, musisz najpierw zmienić czas za pomocą komputera, a następnie zsynchronizować A360.

Jeśli zmienisz strefę czasową na urządzeniu mobilnym i zsynchronizujesz aplikację z serwisem internetowym Polar Flow i A360, czas zmieni się również na A360. Aby zmiana czasu była możliwa, połączenie internetowe urządzenia mobilnego musi być aktywne.

### **PONOWNE URUCHAMIANIE POLAR A360**

Naciśnij i przytrzymaj boczny przycisk A360 do momentu wyświetlenia ikony zasilania. Dotknij ikony, aby wyłączyć. Aby włączyć, naciśnij przycisk ponownie.

### PRZYWRACANIE USTAWIEŃ FABRYCZNYCH POLARA360

Jeśli wystąpią problemy z A360, spróbuj przywrócić ustawienia fabryczne. Podczas przywracania ustawień fabrycznych z pamięci Polar A360 usuwane są wszystkie dane, w związku z czym konieczne jest ponowne wprowadzenie ustawień osobistych.

Przywracanie ustawień fabrycznych Polar A360 za pomocą oprogramowania FlowSync zainstalowanego na komputerze:

- 1. Podłącz A360 do komputera za pomocą dołączonego kabla USB.
- 2. Otwórz ustawienia oprogramowania FlowSync.
- 3. Naciśnij przycisk przywracania ustawień fabrycznych.

Przywracanie ustawień fabrycznych A360 z poziomu zegarka:

- 1. Naciśnij i przytrzymaj boczny przcisk, aby wyświetlić menu zawierające ikony. Zignoruj komunikat dotyczący synchronizacji/łączenia i nadal przytrzymuj przycisk.
- 2. Dotknij przycisku zasilania, aby wyłączyć A360.
- 3. Gdy wyświetlany jest komunikat Wyłączanie, ponownie naciśnij przycisk i przytrzymaj go przez pięć sekund.

Teraz konieczna jest ponowna konfiguracja A360 za pomocą urządzenia mobilnego lub komputera. Podczas konfiguracji wykorzystaj konto Polar używane przed przywróceniem ustawień fabrycznych.

### AKTUALIZACJA OPROGRAMOWANIA SPRZĘTOWEGO ZA POMOCĄ KOMPUTERA

Możesz zaktualizować oprogramowanie sprzętowe A360, aby korzystać z jego najnowszej wersji. Jeśli dostępna jest nowa wersja oprogramowania sprzętowego, FlowSync powiadomi Cię o tym po podłączeniu A360 do komputera. Aktualizacje oprogramowania sprzętowego są pobierane za pomocą oprogramowania FlowSync.

Aktualizacje oprogramowania sprzętowego mają na celu poprawę funkcjonalności A360. Mogą obejmować usprawnienia istniejących funkcji, zupełnie nowe funkcje i poprawki pozwalające naprawić błędy.

#### Aby zaktualizować oprogramowanie sprzętowe:

- 1. Podłącz A360 do komputera za pomocą kabla USB.
- 2. Oprogramowanie FlowSync rozpocznie synchronizowanie danych.
- 3. Po zakończeniu synchronizacji wyświetlone zostanie pytanie, czy oprogramowanie sprzętowe ma zostać zaktualizowane.
- 4. Wybierz Tak. Po zainstalowaniu nowego oprogramowania sprzętowego (może to zająć trochę czasu), Polar A360 zostanie uruchomiony ponownie.

W związku z aktualizacją nie utracisz żadnych danych: Przed aktualizacją oprogramowania sprzętowego dane z A360 zostaną zsynchronizowane z serwisem Flow.

#### ZA POMOCĄ TABLETU LUB INNEGO URZĄDZENIA MOBILNEGO

Jeśli do synchronizacji informacji o treningach i aktywności z A360 używasz aplikacji mobilnej Polar Flow, oprogramowanie sprzętowe możesz zaktualizować za pomocą urządzenia mobilnego. Aplikacja poinformuje Cię o dostępności aktualizacji i pomoże Ci podczas instalacji. Przed rozpoczęciem aktualizacji zalecamy podłączenie A360 do źródła zasilania w celu uniknięcia problemów.

W zależności od połączenia bezprzewodowa aktualizacja oprogramowania sprzętowego może potrwać do 20 minut.

### TRYB SAMOLOTOWY

Włączenie trybu samolotowego powoduje przerwanie komunikacji bezprzewodowej z A360. Możesz nadal korzystać z urządzenia, jednak niemożliwe jest synchronizowanie danych za pomocą aplikacji mobilnej Polar Flow oraz korzystanie z łączących się bezprzewodowo akcesoriów.

#### WŁĄCZANIE TRYBU SAMOLOTOWEGO

- 1. Naciśnij i przytrzymaj przycisk do czasu wyświetlenia ikony samolotu. Najpierw wyświetlone zostanie powiadomienie o łączeniu/synchronizacji. Naciskaj przycisk do czasu wyświetlenia ikony samolotu.
- 2. Dotknij ikony; wyświetlony zostanie komunikat TRYB SAMOLOTOWY WŁĄCZONY.

#### WYŁĄCZANIE TRYBU SAMOLOTOWEGO

- 1. Naciśnij i przytrzymaj przycisk do czasu wyświetlenia ikony samolotu.
- 2. Dotknij ikony; wyświetlony zostanie komunikat TRYB SAMOLOTOWY WYŁĄCZONY.

### MENU KONTROLA

W menu Kontrola możesz włączyć i wyłączyć Tryb samolotowy i Okresowe wyłączanie powiadomień, wyłączyć urządzenie, zresetować połączenia Bluetooth oraz zaznajomić się z informacjami właściwymi dla tego urządzenia.

Aby uzyskać dostęp do menu Kontrola, naciśnij i przytrzymaj boczny przycisk do momentu wyświetlenia poniższych ikon menu. Przewiń ekran w górę, aby wyświetlić wszystkie opcje.

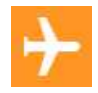

Tryb samolotowy. Przerywa wszystkie połączenia bezprzewodowe monitora aktywności.

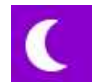

Okresowe wyłączenie powiadomień. Wyłącza funkcję podświetlania wyświetlacza przy ruchu nadgarstkiem i blokuje Powiadomienia z telefonu.

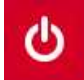

Wyłącz. Wyłącza urządzenie.

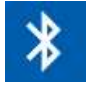

Resetuj aktualne połączenia Bluetooth. Zastosowanie akcesoriów wykorzystujących technologię Bluetooth będzie wymagać ponownego ich połączenia z urządzeniem.

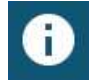

Informacje. Wyświetla numer identyfikacyjny urządzenia, wersję oprogramowania sprzętowego itd.

Naciśnij boczny przycisk, aby powrócić do ekranu zegara.

### **IKONY EKRANU ZEGARA**

W widoku ekranu zegara obok godziny i daty mogą pojawić się następujące ikony:

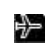

<u>Tryb samolotowy</u> jest włączony. Wszystkie połączenia bezprzewodowe z telefonem komórkowym i akcesoriami są nieaktywne.

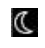

Funkcja <u>Okresowe wyłączenie powiadomień</u> jest włączona. Wyświetlacz nie podświetla się przy ruchu nadgarstkiem, a otrzymywanie powiadomień z telefonu jest zablokowane.

Ustawiony jest alarm w trybie wibracji. Ustawienia alarmu można zmienić w aplikacji Flow.

Połączenie Bluetooth z Twoim telefonem zostało przerwane. Naciśnij i przytrzymaj boczny przycisk, aby przywrócić połączenie.

## TRENING

### ZAKŁADANIE A360

Monitor aktywności A360 jest wyposażony we wbudowany sensor pomiaru tętna. Aby uzyskać dokładne wartości pomiaru tętna, dopasuj pasek tak, aby przylegał do ciała tuż pod kością nadgarstka. Czujnik musi znajdować się blisko skóry, ale pasek nie może być zapięty zbyt ciasno, aby nie tamować przepływu krwi.

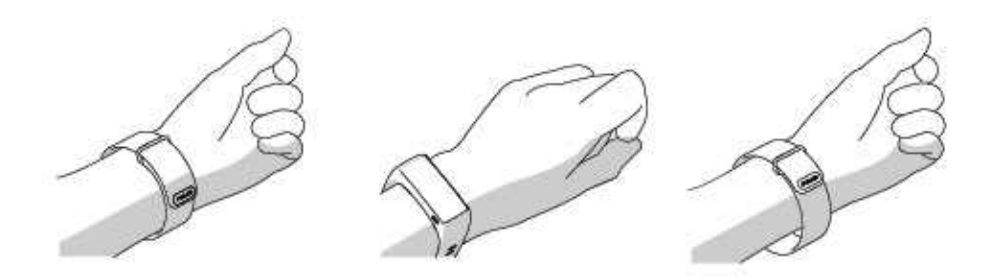

Gdy nie trenujesz, możesz nieco poluzować pasek, ale w celu umożliwienia dokładnego pomiaru tętna zapnij go ciaśniej przed rozpoczęciem treningu. Jeśli masz tatuaż na nadgarstku, unikaj umieszczania na nim czujnika; w przeciwnym razie wyniki pomiaru mogą być niedokładne.

Jeśli Twoje dłonie i skóra łatwo marzną, rozgrzej ją. Przed rozpoczęciem treningu pobudź krążenie krwi.

Podczas uprawiania dyscyplin mogących powodować przesuwanie się czujnika na nadgarstku lub wymagających napinania lub poruszania znajdujących się w pobliżu czujnika mięśni lub ścięgien zalecamy korzystanie z nadajnika na klatkę piersiową Polar H7, który umożliwi bardziej dokładny pomiar tętna.

Przestrzegaj wyświetlanych na urządzeniu wytycznych dotyczących stref tętna i treningów zaplanowanych w serwisie Flow.

Mimo że istnieje wiele subiektywnych odczuć związanych z reakcją organizmu na wykonywane ćwiczenia (zauważalne zmęczenie, tempo oddychania, odczucia fizyczne), żadne z nich nie jest tak wiarygodne jak pomiar tętna. Ponieważ mają na niego wpływ zarówno czynniki zewnętrzne, jak i wewnętrzne, daje on obiektywny i wiarygodny obraz stanu fizycznego.

### **ROZPOCZYNANIE TRENINGU**

| <b>Ö</b><br>Training | Przesuń w górę lub w dół z poziomu ekranu zegara, a następnie dotknij opcji Trening, aby włączyć tryb przedtreningowy: po wykryciu Twojego tętna jego wartość będzie wyświetlana obok ikony serca. |
|----------------------|----------------------------------------------------------------------------------------------------|
| 75<br>Running        | Przewijając listę w górę lub w dół, wybierz profil sportowy, którego chcesz używać.                                                                                                    |
| 75<br>00:04          | Dotknij ikony wybranej dyscypliny, aby rozpocząć trening.                                                                                                    |

Więcej informacji dotyczących funkcji Polar A360 podczas treningu znajduje się w części <u>Funkcje dostępne</u> podczas treningu.

**Aby wstrzymać trening**, naciśnij boczny przycisk. Wyświetlony zostanie komunikat **Wstrzymano**, a A360 przejdzie w tryb wstrzymania. Aby kontynuować trening, naciśnij ikonę z zielonymi strzałkami.

**Aby zakończyć trening**, przytrzymaj przycisk przez trzy sekundy w trakcie rejestrowania lub po wstrzymaniu treningu i zaczekaj do wyświetlenia podsumowania treningu. Możesz też nacisnąć i przytrzymać przez trzy sekundy czerwoną ikonę stop.

### **ROZPOCZYNANIE TRENINGU Z CELEM TRENINGOWYM**

Możesz planować treningi i <u>tworzyć szczegółowe cele treningowe</u> w serwisie internetowym Flow i synchronizować je z A360 za pomocą oprogramowania Flowsync lub aplikacji Flow. W czasie treningu A360

podpowie Ci, jak osiągnąć wyznaczony cel.

Aby rozpocząć trening z celem treningowym:

- 1. Przejdź do menu Mój dzień.
- 2. Wybierz cel z listy, dotykając go.
- 3. Wybierz profil sportowy, którego chcesz używać, naciskając odpowiednią ikonę.
- 4. Wyświetlony zostanie ekran treningu, co oznacza, że możesz rozpocząć trening.

### PODCZAS TRENINGU WIDOK DANYCH TRENINGOWYCH

Możesz aktywować wyświetlacz, poruszając ręką, a następnie przeglądać ekrany, przesuwając je w górę i w dół. Wyświetlacz wyłącza się automatycznie, aby ograniczyć zużycie energii. Jeśli chcesz, aby wyświetlacz pozostawał włączony, możesz zmienić jego ustawienia, dotykając i przytrzymując ekran dotykowy w trybie treningowym do momentu wyświetlenia ikony żarówki. Jeśli chcesz wyłączyć tę funkcję, ponownie dotknij i przytrzymaj ekran dotykowy do momentu zniknięcia ikony żarówki.

Poniżej opisano dostępne widoki danych treningowych.

#### TRENING Z POMIAREM TĘTNA

|        | Twoje bieżące tętno oznaczone kolorem aktualnej strefy tętna. |
|--------|---------------------------------------------------------------|
| 125    | Dotychczasowy czas trwania treningu.                          |
| ٢      |                                                               |
| 04:20  |                                                               |
| (P) AM | Pora dnia                                                     |
| 8:48   | Kalorie spalone do tej pory podczas treningu.                 |
| kcal   |                                                               |
| 214    |                                                               |

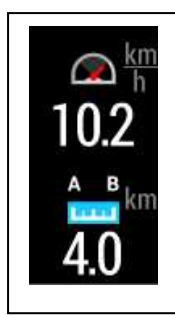

Bieżąca prędkość lub tempo aktywności. Edytuj profil sportowy w serwisie Flow, aby wybrać dyscyplinę sportową, która zostanie w tym miejscu wyświetlona.

Dystans pokonany do tej pory podczas treningu.

Opcja widoczna tylko dla dyscyplin związanych z bieganiem\*

\* Bieganie, Jogging, Bieg uliczny, Bieg górski, Trening na bieżni, Bieg lekkoatletyczny, Chód, Biegi ultra

Dożesz wyłączyć podczas kolejnego treningu nadajnik na klatkę piersiową, dotykając i przytrzymując ikonę dyscypliny z poziomu menu Trening.

#### CEL DOTYCZĄCY CZASU TRWANIA LUB LICZBY KALORII

Jeśli cel utworzony przez Ciebie w serwisie internetowym Flow i zsynchronizowany z A360 jest związany z czasem trwania treningu lub liczbą kalorii, dostępne są następujące widoki danych treningowych:

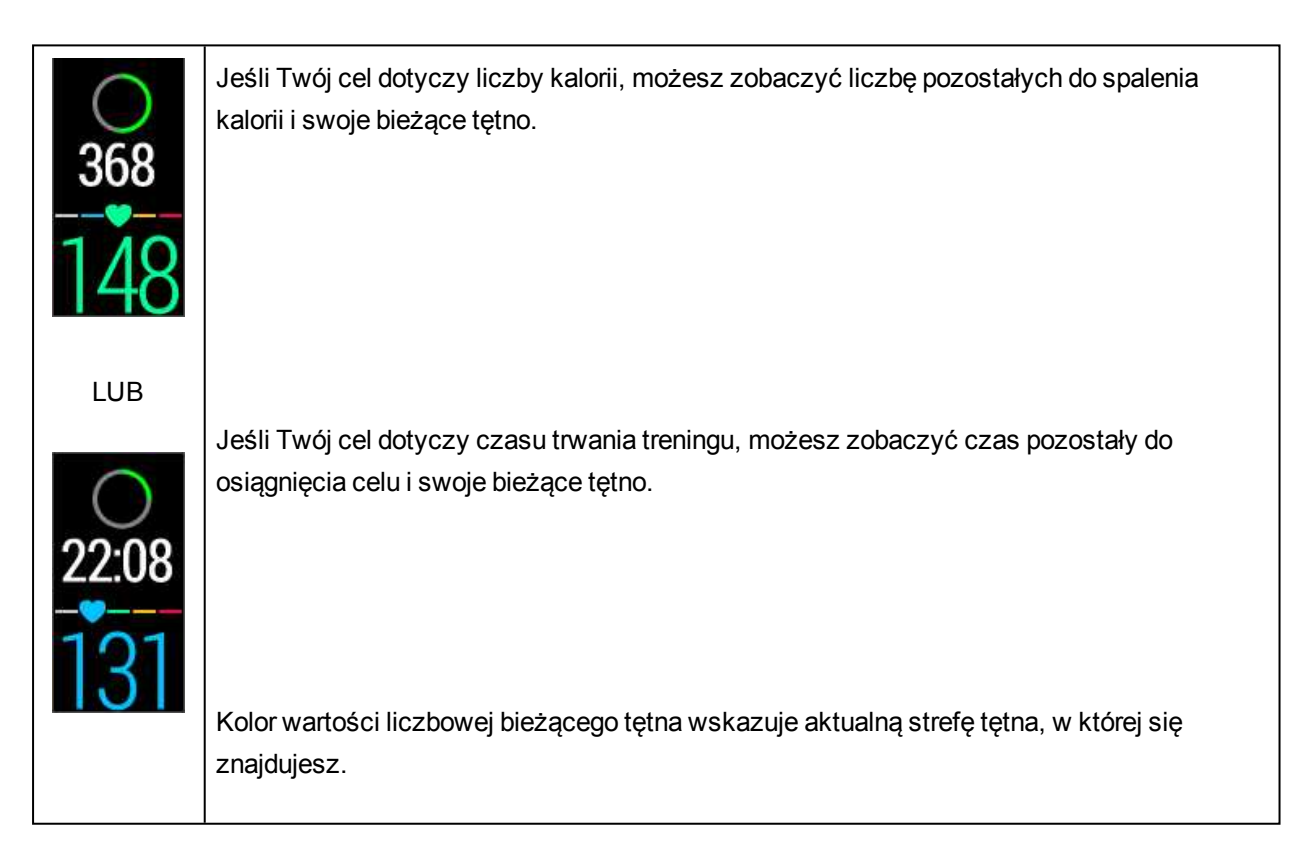

| <u>(</u><br>46:57<br>(Е) ам | Dotychczasowy czas trwania treningu.<br>Pora dnia.                                                                                                    |
|-----------------------------|----------------------------------------------------------------------------------------------------|
| 2:52                        |                                                                                                    |
| kcal<br>486                 | Kalorie spalone do tej pory podczas treningu.<br>Wykres słupkowy czasu spędzonego podczas treningu w poszczególnych strefach tętna.<br>Bieżąca strefa tętna jest wyróżniona. |
|                             |                                                                                                    |

#### CEL DOTYCZĄCY TRENINGU INTERWAŁOWEGO

Jeśli cel utworzony przez Ciebie w serwisie internetowym Flow i zsynchronizowany z A360 jest związany z treningiem interwałowym i dla każdej fazy określona jest konkretna wartość tętna, dostępne są następujące widoki danych treningowych:

| 03:05<br>109                                                                                                    | Tętno, dolny i górny limit tętna dla bieżącej fazy oraz dotychczasowy czas trwania treningu.<br>Jeśli widoczny jest symbol serca, Twoje tętno znajduje się w wyznaczonym zakresie.<br>Wartość tętna oznaczona jest kolorem bieżącej strefy tętna. |
|----------------------------------------------------------------------------------------------------|----------------------------------------------------------------------------------------------------|
| ()<br>02:47<br>() ам<br>12:03                                                                                                    | Dotychczasowy czas trwania treningu.<br>Pora dnia                                                                                                    |
| Сран<br>12:03<br>соста<br>Соста<br>Соста | Kalorie spalone do tej pory podczas treningu.                                                                                                    |

### WSTRZYMANIE/ZAKAŃCZENIE TRENINGU

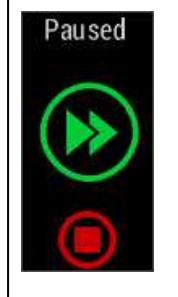

1. Aby wstrzymać trening, naciśnij boczny przycisk. Wyświetlony zostanie komunikat Wstrzymano. Aby kontynuować trening, naciśnij ikonę z zielonymi strzałkami.

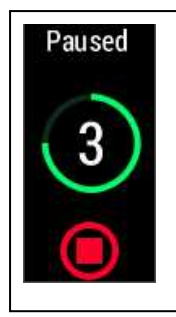

2. Aby zakończyć trening, przytrzymaj przycisk boczny przez trzy sekundy w trakcie rejestrowania lub po wstrzymaniu treningu i zaczekaj do zakończenia odliczania. Możesz też nacisnąć i przytrzymać czerwoną ikonę zatrzymania.

Jeżeli zakończysz trening po jego wstrzymaniu, czas liczony od momentu wstrzymania nie zostanie uwzględniony w łącznym czasie treningu.

### PODSUMOWANIE TRENINGU PO TRENINGU

Bezpośrednio po zakończeniu treningu na ekranie A360 wyświetlone zostanie podsumowanie. Bardziej szczegółowa i wzbogacona o elementy graficzne analiza dostępna jest w aplikacji lub serwisie Flow.

#### PODSUMOWANIE TRENINGU W A360

A360 umożliwia wyświetlenie podsumowania treningu tylko dla bieżącego dnia. Przejdź do menu Mój dzień i wybierz trening, który chcesz wyświetlić.

| Start time            | Czas rozpoczęcia                         |
|-----------------------|------------------------------------------|
| 8:18                  | Czas rozpoczęcia treningu.               |
| Duration              | Czas trwania                             |
| 0:3118                | Czas trwania treningu.                   |
| Average<br>heart rate | Średnie tętno                            |
| 120                   | Twoje średnie tętno podczas treningu.    |
| Maximum<br>heart rate | Maks. tętno                              |
| 172                   | Twoje maksymalne tętno podczas treningu. |

| Training                                        | Training Benefit                                                                                                   |
|-------------------------------------------------|----------------------------------------------------------------------------------------------------|
| benefit                                         | Najważniejszy efekt treningu/informacje zwrotne na jego temat. Aby Rezultat treningu był                           |
| Recovery                                        | dostępny, musisz trenować przez co najmniej 10 minut w strefach sportowych                                         |
| training                                        | i z włączonym pomiarem tętna.                                                                                      |
| Heart rate<br>zones<br>13%<br>19%<br>16%<br>47% | Strefy tętna<br>Procent czasu treningu spędzony w każdej ze stref tętna                                            |
| Calories                                        | Kalorie                                                                                                    |
| 223 <sub>kcal</sub>                             | Kalorie spalone podczas treningu                                                                                   |
| Fat burn %                                      | % spal. tk. tłuszcz.                                                                                               |
| 38%                                             | Procentowa ilość tkanki tłuszczowej spalonej podczas treningu                                                      |
| Speed<br>Avg<br>9.8<br>Max<br>km/h<br>13.2      | Średnia i maksymalna prędkość lub tempo aktywności<br>⑦ Opcja widoczna tylko dla dyscyplin związanych z bieganiem* |
| Distance                                        | Dystans pokonany podczas treningu                                                                                  |
| <b>6.8</b> km                                   | ⑦ Opcja widoczna tylko dla dyscyplin związanych z bieganiem*                                                       |

\* Bieganie, Jogging, Bieg uliczny, Bieg górski, Trening na bieżni, Bieg lekkoatletyczny, Chód, Biegi ultra

#### APLIKACJA POLAR FLOW

Aby zsynchronizować A360 z aplikacją Flow, naciśnij i przytrzymaj przycisk, gdy wyświetlany jest ekran zegara. W aplikacji Flow możesz po zakończeniu treningu analizować dane przedstawione w przystępnej formie. Aplikacja umożliwia szybkie wyświetlenie podsumowania danych treningowych w trybie offline.

Więcej informacji znajduje się w części Aplikacja Polar Flow.

#### SERWIS INTERNETOWY POLAR FLOW

Dzięki serwisowi internetowemu Polar Flow możesz analizować wszystkie szczegóły dotyczące treningu i dowiedzieć się więcej o swojej wydajności. Moniotruj swoje postępy i udostępniaj innym informacje na temat swoich najlepszych treningów.

Więcej informacji znajduje się w części Serwis internetowy Polar Flow.

## **FUNKCJE**

### CAŁODOBOWY POMIAR AKTYWNOŚCI

A360 monitoruje Twoją aktywność za pomocą wbudowanego akcelerometru 3D, który rejestruje ruchy ręką. Analizuje częstotliwość, intensywność i regularność ruchów oraz inne dane o Twojej aktywności fizycznej, dzięki czemu będziesz mógł sprawdzić swoją aktywność na co dzień, poza regularnymi treningami. Aby uzyskać najbardziej wiarygodne wyniki, zalecamy noszenie A360 na ręce niedominującej.

#### CEL ZWIĄZANY Z AKTYWNOŚCIĄ

Po utworzeniu konta w serwisie Polar Flow uzyskasz dostęp do osobistego celu związanego z aktywnością. Funkcja pomaga osiągnąć każdego dnia założony cel. Informacje na temat celu aktywności są dostępne za pomocą A360 oraz w aplikacji i serwisie internetowym Polar Flow. Cel dotyczący aktywności oparty jest na danych osobowych i poziomie dziennej aktywności, które można znaleźć w ustawieniach Dziennego celu związanego z aktywnością w serwisie internetowym Flow.

Jeśli chcesz zmienić cel, zaloguj się do serwisu Flow, kliknij na swoje imię i nazwisko/zdjęcie profilowe w prawym górnym rogu i przejdź do karty Dzienny cel związany z aktywnością w Ustawieniach. Dzienny cel związany z aktywnością pozwala spośród trzech poziomów aktywności wybrać taki, który jest najbliższy Twojemu typowemu planowi dnia i aktywności. Pod obszarem wyboru podawane są informacje o właściwej dla wybranego poziomu aktywności wymaganej do osiągnięcia dziennego celu. Przykładowo jeżeli jesteś pracownikiem biurowym i większość dnia spędzasz w pozycji siedzącej, Twój cel na typowy dzień to około 4 godziny aktywności o niskiej intensywności. Wymagania wobec osób, które w ramach swojej pracy dużo stoją i chodzą są wyższe.

#### DANE DOTYCZĄCE AKTYWNOŚCI

Pasek aktywności A360 stopniowo napełnia się, pokazując Twoje postępy w osiąganiu dziennego celu. Pełny pasek aktywności oznacza osiągnięcie celu. Zostanie to zasygnalizowane wibracjami. Pasek aktywności jest dostępny w menu Mój dzień i na niektórych ekranach zegarka.

W menu **Mój dzień** możesz sprawdzić informacje o swojej aktywności w ciągu dnia oraz o przeprowadzonych i zaplanowanych treningach.

• Kroki: Liczba pokonanych kroków. Długość i rodzaj aktywności są rejestrowane i szacunkowo

przeliczane na kroki.

- Dystans: Przebyty dystans. Dystans jest obliczany na podstawie wzrostu i liczby zrobionych kroków.
- Kalorie: Pokazuje liczbę kalorii spalonych podczas treningu, w wyniku aktywności i w związku z procesami metabolicznymi (minimalna aktywność metaboliczna wymagana do podtrzymania życia).

### POWIADOMIENIE O BRAKU AKTYWNOŚCI

Powszechnie wiadomo, że aktywność fizyczna ma bardzo istotne znaczenie dla zachowania dobrego stan zdrowia. Oprócz aktywności fizycznej ważne jest także, aby unikać długotrwałego siedzenia. Siedzenie przez długi czas niekorzystnie wpływa na zdrowie, nawet w dni, w które trenujesz i dostarczasz organizmowi wystarczającą dawkę aktywności. A360 zauważa zbyt długi czas braku aktywności w ciągu dnia i pomaga przerwać siedzenie, aby zmniejszyć negatywny wpływ na stan zdrowia.

Jeśli siedzisz od 55 minut, włączone zostanie powiadomienie o braku aktywności: wyświetlony zostanie komunikat Czas, aby się ruszyć! i wyczuwalne będą delikatne wibracje. Wstań i znajdź sposób, żeby być w ruchu. Przejdź się, rozciągnij mięśnie lub wykonaj inne lekkie ćwiczenie. Komunikat zniknie, jeśli zaczniesz się ruszać lub naciśniesz przycisk. W przypadku braku aktywności w ciągu następnych pięciu minut wyświetlony zostanie znacznik bezczynności, który po zsynchronizowaniu będzie widoczny także w aplikacji i serwisie Flow.

Zarówno aplikacja, jak i serwis internetowy Polar Flow podają informacje o liczbie otrzymanych znaczników braku aktywności. Dzięki temu możesz kontrolować swoje codzienne czynności i wprowadzać do nich zmiany, tak aby Twój styl życia stał się bardziej aktywny.

#### INFORMACJE O ŚNIE W SERWISIE INTERNETOWYM I APLIKACJI FLOW

Jeśli założysz A360 na noc, będzie ono mierzyć czas i jakość snu (płytki/głęboki). Nie ma potrzeby aktywacji trybu snu. Produkt sam wykryje, że śpisz, na podstawie ruchów ręką. Czas i jakość snu (płytki/głęboki) podawane są w serwisie internetowym Flow i aplikacji Flow po zsynchronizowaniu A360.

Czas snu to najdłuższy nieprzerwany czas odpoczynku w ciągu doby, która rozpoczyna się o 18:00 i trwa do 18:00 dnia następnego. Przerwy w śnie krótsze niż jedna godzina nie powodują przerwania rejestracji snu, jednak nie są one wliczane do jego czasu. Przerwy przekraczające 1 godzinę powodują przerwanie rejestracji snu.
Okresy, w których śpisz spokojnie i niewiele się ruszasz rejestrowane są jako sen głąboki. Okresy, podczas których ruszasz się i zmieniasz pozycję wliczane są do snu płytkiego. Okresy bezruchu nie są sumowane – obliczenia przypisują większą wagę do dłuższych niż do krótszych okresów bezruchu. Procentowa część spokojnego snu stanowi stosunek czasu przespanego spokojnie do całkowitego czasu snu. Czas spokojnego snu jest wysoce indywidualny i należy go interpretować z uwzględnieniem całkowitego czasu snu.

Znajomość czasu snu spokojnego i niespokojnego pozwala uzyskać wgląd w jakość snu w nocy i dowiedzieć się, czy mają na niego wpływ zmiany wprowadzone w codziennych czynnościach. Informacje te mogą pomóc w poprawie snu i sprawić, że w ciągu dnia poczujesz się lepiej.

## DANE TRENINGOWE W APLIKACJI I SERWISIE INTERNETOWYM FLOW

Aplikacja Polar Flow umożliwia obserwowanie i analizowanie danych dotyczących własnej aktywności w dowolnym miejscu oraz bezprzewodową synchronizację pulsometru A360 z serwisem internetowym Polar Flow. Serwis internetowy Flow pozwala uzyskać maksymalnie szczegółowy wgląd w dane dotyczące aktywności.

# **POWIADOMIENIA Z TELEFONU (IOS)**

Funkcja Powiadomienia z telefonu umożliwia wyświetlanie powiadomień o połączeniach przychodzących i wiadomościach oraz komunikatów z telefonu bezpośrednio na urządzeniu Polar. Na ekranie urządzenia Polar będą wyświetlane takie same powiadomienia jak na ekranie telefonu. Podczas treningu z pomiarem tętna z A360 będziesz otrzymywać tylko powiadomienia o połączeniach, pod warunkiem że na telefonie włączona będzie aplikacja Polar Flow.

- Upewnij się, że na A360 zainstalowana jest najnowsza wersja oprogramowania, a na telefonie najnowsza wersja aplikacji Polar Flow.
- Aby skorzystać z funkcji Powiadomienia z telefonu, musisz zainstalować aplikację Polar Flow na urządzeniu z systemem iOS, a A360 musi być połączone z aplikacją.
- Pamiętaj, że gdy funkcja Powiadomienia z telefonu jest włączona, baterie produktu Polar i telefonu będą rozładowywać się szybciej z powodu stale włączonej transmisji Bluetooth.

# **USTAWIENIA POWIADOMIEŃ Z TELEFONU**

#### APLIKACJA MOBILNA POLAR FLOW

🕖 Funkcja Powiadomienia z telefonu w aplikacji Polar Flow jest domyślnie wyłączona.

Funkcję Powiadomienia z telefonu można włączyć/wyłączyć w następujący sposób:

- 1. Otwórz aplikację Polar Flow.
- 2. Przejdź do menu Ustawienia > Powiadomienia.
- 3. W części POWIADOMIENIA Z TELEFONU wybierz Włącz (bez podglądu) lub Wyłącz.
- 4. Zsynchronizuj Polar A360 z aplikacją mobilną, przytrzymując boczny przycisk.
- Na wyświetlaczu A360 wyświetlony zostanie komunikat Powiadom. z telefonu wł. lub Powiadom. z telefonu wył.

Pamiętaj, aby po każdej zmianie ustawień powiadomień z poziomu aplikacji Polar Flow zsynchronizować A360 z aplikacją.

Do włączeniu funkcji Okresowe wyłączenie powiadomień wyświetlacz nie będzie podświetlany przy ruchu nadgarstkiem, co pozwoli lepiej wypocząć w ciemnym pomieszczeniu, np. w sypialni.

#### WŁĄCZANIE FUNKCJI OKRESOWE WYŁĄCZENIE POWIADOMIEŃ W APLIKACJI POLAR FLOW

Jeśli chcesz wyłączyć wyświetlanie powiadomień o określonej porze dnia, włącz funkcję Okresowe wyłączenie powiadomień w aplikacji Polar Flow. Po włączeniu tej funkcji nie będziesz otrzymywać powiadomień w wybranym czasie. Domyślnie funkcja Okresowe wył. powiadomień włączona jest od 22.00 do 7.00.

Zmiana ustawień Okresowego wyłączania powiadomień:

- 1. Otwórz aplikację Polar Flow.
- 2. Przejdź do menu Ustawienia > Powiadomienia.
- W części POWIADOMIENIA Z TELEFONU możesz włączyć lub wyłączyć funkcję Okresowe wyłączenie powiadomień i ustawić czas, w którym ma być włączona.
- 4. Zsynchronizuj Polar A360 z aplikacją mobilną, przytrzymując boczny przycisk A360.

#### OKRESOWE WYŁĄCZENIE POWIADOMIEŃ NA A360

Funkcję wyświetlania powiadomień z telefonu możesz wyłączyć bezpośrednio z poziomu A360:

1. Naciśnij i przytrzymaj przycisk boczny do czasu wyświetlenia menu Kontrola. (Najpierw wyświetlony zostanie komunikat Wyszukiwanie, jednak dalej naciskaj przycisk).

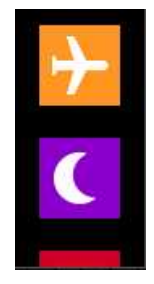

2. Dotknij ikony funkcji Okresowe wyłączenie powiadomień:

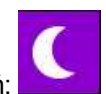

Na wyświetlaczu pojawi się informacja o włączeniu funkcji Okresowe wyłączenie powiadomień, po czym zostanie wyświetlony ekran zegara. Jeśli funkcja ta jest włączona, na ekranie zegara wyświetlana jest ikona

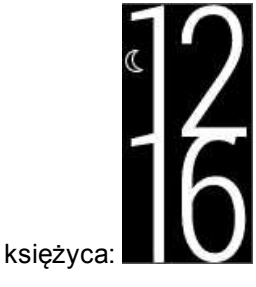

Aby włączyć powiadomienia, powtórz powyższe kroki.

# **USTAWIENIA TELEFONU**

Rodzaj powiadomień wyświetlanych na A360 zależy od wybranych ustawień powiadomień w telefonie. Aby zmienić ustawienia powiadomień w telefonie z systemem iOS:

- 1. Przejdź do menu Ustawienia > Powiadomienia.
- Upewnij się, że aplikacje, z których chcesz otrzymywać powiadomienia, są wyszczególnione na liście UWZGLĘDNIJ, a w opcji Styl komunikatu wybrano opcję Banery lub Alerty.

Pamiętaj, że podczas treningów będziesz otrzymywać wyłącznie powiadomienia o połączeniach i komunikaty dotyczące lokalizacji.

Nie będziesz otrzymywać powiadomień z aplikacji wyszczególnionych na liście NIE UWZGLĘDNIAJ.

### DZIAŁANIE FUNKCJI

Po odebraniu powiadomienia urządzenie Polar dyskretnie poinformuje Cię o tym wibracjami. W przypadku połączenia dostępne są opcje odebrania, wyciszenia lub odrzucenia powiadomienia (tylko iOS 8). Wyciszenie

powoduje jedynie wyciszenie powiadomienia na urządzeniu Polar, telefon nie zostanie wyciszony. Powiadomienia odebrane w czasie, kiedy aktywne jest powiadomienie o połączeniu, nie zostaną wyświetlone.

Jeśli aplikacja Polar Flow jest uruchomiona na telefonie, podczas treningu możesz odbierać połączenia i otrzymywać wskazówki nawigacyjne (tylko przy włączonych mapach Google). Podczas treningu powiadomienia (z poczty elektronicznej, kalendarza, aplikacji itd.) nie są odbierane.

#### **ODRZUCANIE POWIADOMIEŃ**

Powiadomienia można odrzucać ręcznie lub automatycznie po upływie określonego czasu. Ręczne odrzucenie powiadomienia powoduje równoczesne usunięcie go z ekranu telefonu. W przypadku odrzucenia automatycznego po upływie określonego czasu powiadomienie jest usuwane z urządzenia Polar, ale pozostaje nadal aktywne na telefonie.

Aby odrzucić powiadomienie:

• Ręcznie: Naciśnij boczny przycisk.

Automatycznie po upływie określonego czasu: Powiadomienie, które nie zostało odrzucone ręcznie, zniknie z wyświetlacza po upływie 30 s.

# FUNKCJA POWIADOMIENIA Z TELEFONU KORZYSTA Z ŁĄCZNOŚCI BLUETOOTH

Funkcje Bluetooth i Powiadomienia z telefonu działają, gdy odległość pomiędzy A360, a telefonem nie jest większa niż 5 m/16 ft i nic nie zakłóca komunikacji. Jeśli A360 znajdowało się poza zasięgiem przez mniej niż 2 godziny, telefon automatycznie nawiąże połączenie w ciągu 15 minut od ponownego znalezienia się w zasięgu.

Jeśli znajdowało się poza zasięgiem przez ponad 2 godziny, nawiąż połączenie ponownie, przytrzymując boczny przycisk na A360.

# **POWIADOMIENIA Z TELEFONU (ANDROID)**

Funkcja Powiadomienia z telefonu umożliwia wyświetlanie powiadomień o połączeniach przychodzących i wiadomościach oraz komunikatów z telefonu bezpośrednio na urządzeniu Polar. Na ekranie urządzenia Polar będą wyświetlane takie same powiadomienia jak na ekranie telefonu. Pamiętaj, że podczas treningu z pomiarem tętna z A360 nie będziesz otrzymywać żadnych powiadomień.

- Upewnij się, że na Twoim telefonie zainstalowany jest system Android w wersji 5.0 lub nowszej.
- Upewnij się, że na A360 zainstalowana jest najnowsza wersja oprogramowania, minimum 1.1.15.
- Aby skorzystać z funkcji Powiadomienia z telefonu, musisz zainstalować aplikację Polar Flow na urządzeniu z systemem Android, a A360 musi być połączone z aplikacją.
- Aby funkcja Powiadomienia z telefonu działała, na telefonie musi być uruchomiona aplikacja Polar Flow.
- Pamiętaj, że gdy funkcja Powiadomienia z telefonu jest włączona, baterie produktu Polar i telefonu będą rozładowywać się szybciej z powodu stale włączonej transmisji Bluetooth.

Działanie tej funkcji zostało sprawdzone na najczęściej używanych modelach telefonów, w tym Samsung Galaxy S5, Samsung Galaxy S6, Nexus 5, LG G4, Sony Xperia Z3. W przypadku innych telefonów z systemem Android 5.0 funkcja może działać nieco inaczej.

# **USTAWIENIA POWIADOMIEŃ Z TELEFONU**

#### WŁĄCZANIE I WYŁĄCZANIE FUNKCJI POWIADOMIENIA Z TELEFONU

D Funkcja Powiadomienia z telefonu w aplikacji Polar Flow jest domyślnie wyłączona.

Funkcję Powiadomienia z telefonu można włączyć/wyłączyć w następujący sposób:

- 1. Otwórz aplikację Polar Flow.
- 2. Zsynchronizuj Polar A360 z aplikacją mobilną, przytrzymując boczny przycisk.
- 3. Przejdź do menu Ustawienia > Powiadomienia.
- 4. W części POWIADOMIENIA Z TELEFONU wybierz Włącz (bez podglądu) lub Wyłącz. Po włączeniu funkcji Powiadomienia z telefonu wyświetlone zostaną wskazówki dotyczące konfiguracji funkcji na telefonie (np. zezwolenia aplikacji Polar Flow na dostęp do powiadomień telefonu). Wyświetlony zostanie komunikat Włączyć powiadomienia? Wybierz opcję Włącz. Następnie wybierz aplikację Polar Flow i dotknij OK.
- 5. Zsynchronizuj Polar A360 z aplikacją mobilną, przytrzymując boczny przycisk.
- Na wyświetlaczu A360 wyświetlony zostanie komunikat Powiadom. z telefonu wł. lub Powiadom. z telefonu wył.

Pamiętaj, aby po każdej zmianie ustawień powiadomień z poziomu aplikacji Polar Flow zsynchronizować A360 z aplikacją.

De włączeniu funkcji Okresowe wyłączenie powiadomień wyświetlacz nie będzie podświetlany przy ruchu nadgarstkiem, co pozwoli lepiej wypocząć w ciemnym pomieszczeniu, np. w sypialni.

### WŁĄCZANIE FUNKCJI OKRESOWE WYŁĄCZENIE POWIADOMIEŃ W APLIKACJI POLAR FLOW

Jeśli chcesz wyłączyć wyświetlanie powiadomień o określonej porze dnia, włącz funkcję Okresowe wyłączenie powiadomień w aplikacji Polar Flow. Po włączeniu tej funkcji nie będziesz otrzymywać powiadomień w wybranym czasie. Domyślnie funkcja Okresowe wył. powiadomień włączona jest od 22.00 do 7.00.

Zmiana ustawień Okresowego wyłączania powiadomień:

- 1. Otwórz aplikację Polar Flow.
- 2. Przejdź do menu Ustawienia > Powiadomienia.
- W części POWIADOMIENIA Z TELEFONU możesz włączyć lub wyłączyć funkcję Okresowe wyłączenie powiadomień i ustawić czas, w którym ma być włączona. Funkcja Okresowe wyłączenie powiadomień jest dostępna tylko jeśli dla funkcji Powiadomienia z telefonu wybrano opcję Włącz (bez podglądu).
- 4. Zsynchronizuj Polar A360 z aplikacją mobilną, przytrzymując boczny przycisk A360.

#### OKRESOWE WYŁĄCZENIE POWIADOMIEŃ NA A360

Funkcję wyświetlania powiadomień z telefonu możesz wyłączyć bezpośrednio z poziomu A360:

1. Naciśnij i przytrzymaj przycisk boczny do czasu wyświetlenia menu Kontrola. (Najpierw wyświetlony

zostanie komunikat Wyszukiwanie, jednak dalej naciskaj przycisk).

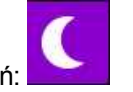

2. Dotknij ikony funkcji Okresowe wyłączenie powiadomień:

Na wyświetlaczu pojawi się informacja o włączeniu funkcji Okresowe wyłączenie powiadomień, po czym zostanie wyświetlony ekran zegara. Jeśli funkcja ta jest włączona, na ekranie zegara wyświetlana jest ikona

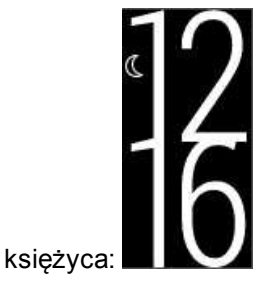

Aby włączyć powiadomienia, powtórz powyższe kroki.

#### **BLOKUJ APLIKACJE**

Aplikacja Polar Flow umożliwia blokowanie powiadomień wysyłanych przez określone aplikacje. Jak tylko otrzymasz pierwsze powiadomienie z danej aplikacji na A360, aplikacja ta zostanie umieszczona na liście w menu Ustawienia > Powiadomienia > Blokuj aplikacje. Tam, jeśli chcesz, możesz zablokować powiadomienia.

## **USTAWIENIA TELEFONU**

Aby otrzymywać powiadomienia z telefonu na A360, musisz najpierw włączyć powiadomienia w aplikacji mobilnej, z której chcesz je otrzymywać. Możesz to zrobić w ustawieniach aplikacji mobilnej lub w ustawieniach powiadomień z aplikacji w telefonie z systemem Android. Więcej informacji na temat ustawień powiadomień z aplikacji znajduje się w instrukcji obsługi telefonu.

Aplikacja Polar Flow musi posiadać uprawnienia do odczytywania powiadomień z telefonu. W związku z tym musisz zezwolić aplikacji Polar Flow na dostęp do powiadomień z telefonu (tzn. włączyć powiadomienia w aplikacji Polar Flow). Aplikacja Polar Flow wyświetli wskazówki umożliwiające dostępu do powiadomień.

### DZIAŁANIE FUNKCJI

Po odebraniu powiadomienia urządzenie Polar dyskretnie poinformuje Cię o tym wibracjami. W przypadku połączenia dostępne są opcje odebrania, wyciszenia lub odrzucenia powiadomienia. Wyciszenie powoduje jedynie wyciszenie powiadomienia na urządzeniu Polar, telefon nie zostanie wyciszony. Powiadomienia odebrane w czasie, kiedy aktywne jest powiadomienie o połączeniu, nie zostaną wyświetlone.

Podczas treningu powiadomienia nie są odbierane.

#### **ODRZUCANIE POWIADOMIEŃ**

Powiadomienia można odrzucać ręcznie lub automatycznie po upływie określonego czasu. Ręczne odrzucenie powiadomienia powoduje równoczesne usunięcie go z ekranu telefonu. W przypadku odrzucenia automatycznego po upływie określonego czasu powiadomienie jest usuwane z urządzenia Polar, ale pozostaje nadal aktywne na telefonie.

Aby odrzucić powiadomienie:

• Ręcznie: Naciśnij boczny przycisk.

Automatycznie po upływie określonego czasu: Powiadomienie, które nie zostało odrzucone ręcznie, zniknie z wyświetlacza po upływie 30 s.

# FUNKCJA POWIADOMIENIA Z TELEFONU KORZYSTA Z ŁĄCZNOŚCI BLUETOOTH

Funkcje Bluetooth i Powiadomienia z telefonu działają, gdy odległość pomiędzy A360, a telefonem nie jest większa niż 5 m/16 ft i nic nie zakłóca komunikacji. Jeśli A360 znajdowało się poza zasięgiem przez mniej niż 2 godziny, telefon automatycznie nawiąże połączenie w ciągu 15 minut od ponownego znalezienia się w zasięgu.

Jeśli znajdowało się poza zasięgiem przez ponad 2 godziny, nawiąż połączenie ponownie, przytrzymując boczny przycisk na A360.

# **PROFILE SPORTOWE POLAR**

A360 zawiera siedem domyślnych profili sportowych. Dzięki serwisowi Flow możesz dodać nowe profile sportowe do listy i zsynchronizować je z A360, tworząc z ten sposób listę wszystkich ulubionych dyscyplin. Dla każdego profilu sportowego możesz również wprowadzić indywidualne ustawienia, Np. wyłączyć wibracje dla profilu sportowego joga. Więcej informacji na ten temat znajduje się w części <u>Profile sportowe</u> w serwisie internetowym Flow.

Korzystanie z profili sportowych umożliwia śledzenie na bieżąco informacji o swojej aktywności i postępach w poszczególnych dyscyplinach. Opcja ta dostępna jest <u>w serwisie internetowym Flow</u>.

# FUNKCJE POLAR SMART COACHING

Bez względu na to, czy chcesz monitorować zmiany poziomu wytrenowania każdego dnia, stworzyć własny plan treningowy, ćwiczyć z optymalną intensywnością czy otrzymywać natychmiastowe informacje

o rezultacie treningu, Polar Smart Coaching udostępnia szereg wyjątkowych i łatwych w obsłudze funkcji dopasowanych do Twoich potrzeb. Funkcje te zostały stworzone po to, by zagwarantować Ci przyjemność i motywację do treningów.

Polar A360 posiada następujące funkcje Polar Smart Coaching:

- Inteligentny licznik kalorii
- Strefy tętna
- Rezultat treningu

#### INTELIGENTNY LICZNIK KALORII

Najdokładniejszy licznik spalanych kalorii dostępny na rynku. Pozwala pracyzyjnie określić liczbę spalonych kalorii. W obliczaniu wydatku energetycznego brane są pod uwagę następujące cechy:

- Masa ciała, wzrost, wiek, płeć
- Maksymalna wartość tętna (HR<sub>maks</sub>)
- Wartość tętna podczas treningu
- Pomiar aktywności poza treningami oraz treningi bez nadajnika na klatkę piersiową
- Maksymalna zdolność organizmu do przyswajania tlenu (VO2<sub>max</sub>) VO2<sub>max</sub> podaje informacje dotyczące Twojej wydolności tlenowej. Szacowaną wartość VO2<sub>max</sub> możesz uzyskać, przeprowadzając Polar Fitness Test. Dostępny wyłącznie podczas korzystania z nadajnika na klatkę piersiową H7.

### STREFY TĘTNA

Funkcja stref tętna Polar wprowadza nowy poziom efektywności treningu opartego na pomiarach pracy serca. Trening jest podzielony na pięć stref na podstawie udziału procentowego maksymalnego tętna. Strefy tętna pozwalają na łatwy wybór i monitoring intensywności treningu.

| Strefa tętna         | Intensywność %<br>tętna <sub>maks.</sub><br>Tętno <sub>maks.</sub> =<br>Tętno<br>maksymalne (220<br>- wiek). | Przykład: Strefy<br>tętna<br>(w uderzeniach na<br>minutę) osoby<br>w wieku 30 lat,<br>której tętno<br>maksymalne wynosi<br>190 uderzeń na<br>minutę (220 - 30). | Przykładowy<br>czas trwania | Rezultat treningu                                                                                                    |
|----------------------|----------------------------------------------------------------------------------------------------|----------------------------------------------------------------------------------------------------|-----------------------------|----------------------------------------------------------------------------------------------------|
| BARDZO<br>INTENSYWNA | 90–100%                                                                                                    | 171–<br>190 uderzeń/min                                                                                                    | mniej niż<br>5 minut        | Korzyści:<br>Wspomaga trening<br>szybkościowy<br>Odczucia: bardzo<br>wyczerpujące dla<br>mięśni, utrata<br>tchu.<br>Zalecana dla:<br>bardzo<br>doświadczonych i<br>wytrenowanych<br>sportowców,<br>podczas bardzo<br>krótkich<br>interwałów, jako<br>bezpośrednie<br>przygotowanie<br>startowe. |
| INTENSYWNA           | 80–90%                                                                                                    | 152–<br>172 uderzenia/min                                                                                                    | 2–10 minut                  | Korzyści: poprawa<br>wydolności<br>i wytrzymałości<br>startowej.<br>Odczucia:<br>zmęczenie mięśni,<br>ciężki oddech.<br>Zalecana dla:<br>doświadczonych                                                                                                    |

| Strefa tętna | Intensywność %<br>tętna <sub>maks.</sub><br>Tętno <sub>maks.</sub> =<br>Tętno<br>maksymalne (220<br>- wiek). | Przykład: Strefy<br>tętna<br>(w uderzeniach na<br>minutę) osoby<br>w wieku 30 lat,<br>której tętno<br>maksymalne wynosi<br>190 uderzeń na<br>minutę (220 - 30). | Przykładowy<br>czas trwania | Rezultat treningu                                                                                                    |
|--------------|----------------------------------------------------------------------------------------------------|----------------------------------------------------------------------------------------------------|-----------------------------|----------------------------------------------------------------------------------------------------|
|              |                                                                                                    |                                                                                                    |                             | sportowców,<br>w trakcie całego<br>sezonu. Ważna<br>podczas<br>przygotowań do<br>startów.                                                                                                    |
| UMIARKOWANA  | 70–80%                                                                                                    | 133–<br>152 uderzenia/min                                                                                                    | 10–40 minut                 | Korzyści: poprawa<br>wytrzymałości<br>tlenowej<br>i efektywności.<br>Odczucia: lekkie<br>zmęczenie mięśni,<br>łatwość<br>oddychania,<br>umiarkowane<br>pocenie się.<br>Zalecana dla:<br>sportowców<br>przygotowujących<br>się do startów lub<br>pragnących<br>poprawić swoje<br>wyniki. |
| LEKKA        | 60–70%                                                                                                    | 114–<br>133 uderzenia/min                                                                                                    | 40–80 minut                 | Korzyści: poprawa<br>wytrzymałości<br>ogólnej,<br>wspomaga<br>regenerację<br>i przemianę                                                                                                    |

| Strefa tętna | Intensywność %<br>tętna <sub>maks.</sub><br>Tętno <sub>maks.</sub> =<br>Tętno<br>maksymalne (220<br>- wiek). | Przykład: Strefy<br>tętna<br>(w uderzeniach na<br>minutę) osoby<br>w wieku 30 lat,<br>której tętno<br>maksymalne wynosi<br>190 uderzeń na<br>minutę (220 - 30). | Przykładowy<br>czas trwania | Rezultat treningu                                                                                                    |
|--------------|----------------------------------------------------------------------------------------------------|----------------------------------------------------------------------------------------------------|-----------------------------|----------------------------------------------------------------------------------------------------|
|              |                                                                                                    |                                                                                                    |                             | materii.<br>Odczucia:<br>komfortowe, łatwe<br>oddychanie, małe<br>obciążenie mięśni,<br>lekkie pocenie się.<br>Zalecana dla:<br>każdego w trakcie<br>dłuższych, często<br>powtarzanych<br>treningów<br>w okresie<br>przygotowawczym<br>oraz treningów<br>regeneracyjnych<br>w sezonie. |
| BARDZO LEKKA | 50-60%                                                                                                    | 104–<br>114 uderzeń/min                                                                                                    | 20–40 minut                 | Korzyści:<br>rozgrzewa<br>organizm przed<br>treningiem<br>i schładza go po<br>treningu.<br>Wspomaga<br>regenerację<br>organizmu.<br>Odczucia: bardzo<br>łatwe oddychanie,<br>znikome                                                                                                   |

| Strefa tętna | Intensywność %<br>tętna <sub>maks.</sub><br>Tętno <sub>maks.</sub> =<br>Tętno<br>maksymalne (220<br>- wiek). | Przykład: Strefy<br>tętna<br>(w uderzeniach na<br>minutę) osoby<br>w wieku 30 lat,<br>której tętno<br>maksymalne wynosi<br>190 uderzeń na<br>minutę (220 - 30). | Przykładowy<br>czas trwania | Rezultat treningu                                                                         |
|--------------|----------------------------------------------------------------------------------------------------|----------------------------------------------------------------------------------------------------|-----------------------------|-------------------------------------------------------------------------------------------|
|              |                                                                                                    |                                                                                                    |                             | obciążenie mięśni.<br>Zalecana dla:<br>każdego w trakcie<br>treningów<br>regeneracyjnych. |

Trening w 1 strefie tętna jest przeprowadzany przy bardzo niskiej intensywności. Głównym celem takiego treningu jest przyspieszenie procesu regeneracji po treningu, a nie tylko w trakcie. Przyspiesz proces regeneracji treningiem o niskiej intensywności.

Trening w 2 strefie tętna jest treningiem wytrzymałościowym, co stanowi kluczową część każdego programu treningowego. Treningi w tej strefie są łatwe i aerobowe. Długotrwały trening w tej strefie skutkuje efektywnym spalaniem tkanki tłuszczowej. Postęp wymaga wytrzymałości.

Moc aerobowa zwiększa się w 3 strefie tętna. Intensywność treningu jest większa niż w strefach 1 i 2, ale klasyfikuje się wciąż jako aerobowa. Trening w strefie 3 może np. składać się z interwałów, po których następuje regeneracja. Trening w tej strefie w szczególności poprawia krążenie krwi w sercu i mięśniach szkieletowych.

Jeśli Twoim celem są zawody najwyższego formatu, musisz ćwiczyć w 4 i 5 strefie tętna. W tych strefach ćwiczysz beztlenowo w okresach trwających do 10 minut. Im krótszy interwał, tym większa intensywność. Niezwykle ważna jest regeneracja pomiędzy poszczególnymi okresami. Model treningowy stref 4 i 5 skonstruowany jest w taki sposób, aby osiągnąć szczytową wydolność.

Docelowe strefy tętna określone przez firmę Polar mogą być personalizowane przy użyciu maks. wartości laboratoryjnych pomiarów tętna lub poprzez sprawdzenie się w terenie. Gdy trenujesz w docelowej strefie tętna, spróbuj zrobić użytek z całej strefy. Środkowa część strefy jest dobrym założeniem, jednakże utrzymywanie swojego tętna na tym samym poziomie przez cały czas nie jest konieczne. Tętno stopniowo dopasowuje się do intensywności treningu. Na przykład gdy przechodzisz ze strefy 1 do 3, Twój krwioobieg i tętno dopasują się do niej w ciągu 3–5 minut.

Tętno zależy od intensywności treningu, która z kolei jest zależna od takich czynników jak kondycja fizyczna i poziomy regeneracji oraz czynniki środowiskowe. Ważne jest, aby obserwować pojawiające się oznaki zmęczenia oraz właściwie dopasowywać program treningowy.

## **REZULTAT TRENINGU**

Funkcja Rezultat zapewnia informacje dotyczące przebiegu każdego treningu i pozwala lepiej zrozumieć korzyści płynące z treningu. Informacje te dostępne są w aplikacji i serwisie internetowym Flow. Aby otrzymać takie informacje, trening w strefie tętna musi trwać przynajmniej 10 minut. Rezultat treningu jest oparty na strefach tętna. Funkcja odczytuje czas spędzony w poszczególnych strefach oraz liczbę spalonych w nich kalorii.

Informacje Rezultat Bardzo intensywny trening+ To był intensywny trening! Poprawiła się Twoja szybkość oraz unerwienie mięśni, co przyczynia się do poprawy efektywności. Wzrosła również Twoja odporność na zmęczenie. Bardzo intensywny trening To był intensywny trening! Poprawiła się Twoja szybkość oraz unerwienie mięśni, co przyczynia się do poprawy efektywności. Trening bardzo intensywny i tempowy Świetny trening! Poprawiła się Twoja szybkość i efektywność. Trening przyczynił się również do znacznej poprawy wydolności tlenowowej i wytrzymałości szybkościowej. Trening tempowy i bardzo intensywny Świetny trening! Nastąpiła znaczna poprawa Twojej wydolności tlenowowej i wytrzymałości szybkościowej. Trening przyczynił się również do poprawy szybkości i efektywności. Świetne tempo w czasie długiego treningu! Nastąpiła poprawa Tempowy trening+ Twojej wydolności tlenowowej, szybkości i wytrzymałości. Wzrosła również Twoja odporność na zmęczenie. Tempowy trening Świetne tempo! Nastąpiła poprawa Twojej wydolności tlenowowej, szybkości i wytrzymałości. Trening tempowy i ogólnorozwojowy Dobre tempo! Nastąpiła poprawa Twojej wytrzymałości. Trening przyczynił się również do poprawy Twojej wydolności tlenowowej i wytrzymałości Twoich mieśni. Trening ogólnorozwojowy i tempowy Dobre tempo! Nastąpiła poprawa wytrzymałości Twoich mięśni i wzrost wydolności tlenowowej. Trening przyczynił się również do

Poniższa tabela zawiera opisy korzyści płynących z treningu.

| Informacje                                     | Rezultat                                                                                                    |
|------------------------------------------------|----------------------------------------------------------------------------------------------------|
|                                                | poprawy wytrzymałości.                                                                                                    |
| Trening ogólnorozwojowy +                      | Doskonale! Ten długi trening przyczynił się do poprawy<br>wytrzymałości Twoich mięśni i Twojej wydolności tlenowowej.<br>Wzrosła również Twoja odporność na zmęczenie.                                                                    |
| Trening ogólnorozwojowy                        | Doskonale! Nastąpiła poprawa wytrzymałości Twoich mięśni<br>i wzrost wydolności tlenowowej.                                                                                                    |
| Trening ogólnorozwojowy<br>i podstawowy, długi | Doskonale! Ten długi trening przyczynił się do poprawy<br>wytrzymałości Twoich mięśni i Twojej wydolności tlenowowej.<br>Wzmocnił również Twoją podstawową wytrzymałość i zdolność<br>spalania tkanki tłuszczowej podczas wysiłku.        |
| Trening ogólnorozwojowy<br>i podstawowy        | Doskonale! Nastąpiła poprawa wytrzymałości Twoich mięśni<br>i wzrost wydolności tlenowowej. Trening wzmocnił również Twoją<br>podstawową wytrzymałość i zdolność spalania tkanki<br>tłuszczowej podczas wysiłku.                          |
| Trening podstawowy<br>i ogólnorozwojowy, długi | Świetnie! Ten długi trening wzmocnił Twoją podstawową<br>wytrzymałość i zdolność spalania tkanki tłuszczowej podczas<br>wysiłku. Nastąpiła również poprawa wytrzymałości Twoich<br>mięśni i wzrost wydolności tlenowowej.                 |
| Trening podstawowy<br>i ogólnorozwojowy        | Świetnie! Nastąpiło wzmocnienie Twojej podstawowej<br>wytrzymałości i zdolności spalania tkanki tłuszczowej podczas<br>wysiłku. Trening przyczynił się również do poprawy<br>wytrzymałości Twoich mięśni i wzrostu wydolności tlenowowej. |
| Trening podstawowy, długi                      | Świetnie! Ten długi trening o niskiej intensywności wzmocnił<br>Twoją podstawową wytrzymałość i zdolność spalania tkanki<br>tłuszczowej podczas wysiłku.                                                                                  |
| Trening podstawowy                             | Bardzo dobrze! Ten trening o niskiej intensywności wzmocnił<br>Twoją podstawową wytrzymałość i zdolność spalania tkanki<br>tłuszczowej podczas wysiłku.                                                                                   |
| Trening regeneracyjny                          | Najlepszy trening w okresie regeneracji. Łatwe ćwiczenia<br>umożliwiają organizmowi dostosowanie się do treningów.                                                                                                    |

# ALARM

Alarm w A360 jest wyciszony i ustawiony na tryb wibracji. Alarm można ustawić wyłącznie z poziomu aplikacji mobilnej Polar Flow.

Po ustawieniu alarmu podczas wyświetlania czasu pojawi się ikona zegara.

Godzinę alarmu w menu Mój dzień możesz sprawdzić, przeciągając pasek palcem do góry.

# APLIKACJA I SERWIS INTERNETOWY POLAR FLOW

# APLIKACJA POLAR FLOW

Aplikacja Polar Flow umożliwia szybką analizę danych dotyczących aktywności i treningu w trybie offline w każdym momencie.

Monitoruj całodobową aktywność. Sprawdzaj, jak daleko jesteś od swojego codziennego celu oraz jak go osiągnąć. Sprawdzaj liczbę kroków, spalonych kalorii i czas snu.

Aplikacja Flow zapewnia wygodny dostęp do celów treningowych oraz wyników testów wydolności. Pozwala wyświetlić szybki podgląd swojego treningu i natychmiast przeanalizować każdy jego szczegół. Dziennik treningowy umożliwia przeglądanie tygodniowych podsumowań treningów. Możesz również udostępniać informacje o osiągnięciach swoim znajomym i społeczności Flow.

Aplikacja umożliwia bezprzewodową konfigurację Polar A360. Więcej informacji znajduje się w części Konfiguracja A360.

Aby rozpocząć korzystanie z aplikacji Flow, pobierz ją na telefon z serwisu App Store lub Google Play. Aplikacja Polar Flow jest kompatybilna z urządzeniem iPhone 4S (lub nowszym) i wymaga korzystania z systemu iOS w wersji 8.0 (lub nowszej). Aplikacja Polar Flow na urządzenia z systemem Android wymaga korzystania z systemu Android w wersji 4.3 lub nowszej. W celu uzyskania pomocy technicznej i bardziej szczegółowych informacji na temat korzystania z aplikacji Polar Flow odwiedź stronę www.polar.com/en/support/Flow\_app. Zanim zaczniesz korzystać z urządzenia mobilnego (smartfona, tabletu) podczas treningu, musisz przeprowadzić łączenie tego produktu z Polar A360.

# ŁĄCZENIE URZĄDZENIA MOBILNEGO Z A360

Zanim przeprowadzisz łączenie urządzenia mobilnego:

- pobierz aplikację Flow, korzystając z Apple App Store lub Google Play,
- upewnij się, że funkcja *Bluetooth* została włączona, a tryb samolotowy nie jest aktywny w Twoim urządzeniu mobilnym.

# Deamiętaj, że łączenie należy przeprowadzić za pomocą aplikacji Flow, NIE ustawień Bluetooth urządzenia mobilnego.

Aby przeprowadzić łączenie urządzenia mobilnego:

- 1. Uruchom aplikację Flow na swoim urządzeniu mobilnym i zaloguj się za pomocą swojego konta Polar utworzonego podczas konfigurowania A360.
- Zaczekaj, aż na urządzeniu mobilnym wyświetlony zostanie ekran łączenia (komunikat Oczekiwanie na A360).
- 3. Naciśnij i przytrzymaj przycisk Polar A360.
- Wyświetlony zostanie komunikat Zbliż urządzenie do A360, aby je połączyć. Zetknij ze sobą oba urządzenia.
- 5. Wyświetlony zostanie komunikat Łączenie.
- 6. Na ekranie A360 wyświetlony zostanie komunikat Zatwierdź na innym urządzeniu xxxx. Wprowadź na urządzeniu mobilnym kod PIN Polar A360. Łączenie zostanie rozpoczęte.
- 7. Po zakończeniu wyświetlony zostanie komunikat Zakończono łączenie.

Aby wyświetlać dane treningowe w aplikacji Flow, musisz zsynchronizować z nią Polar A360 po zakończeniu treningu. Po synchronizacji A360 z aplikacją Flow dane treningowe zostaną również zsynchronizowane z serwisem internetowym Flow za pomocą połączenia internetowego. Za pomocą aplikacji Flow bez trudu zsynchronizujesz dane treningowe między A360, a serwisem internetowym. Więcej informacji na temat synchronizacji pulsometru znajduje się w części Synchronizacja.

# SERWIS INTERNETOWY POLAR FLOW

Serwis internetowy Polar Flow przedstawia Twój cel związany z aktywnością i szczegóły aktywności oraz pomaga zrozumieć, jak Twoje decyzje i nawyki wpływają na kondycję oraz samopoczucie. Dzięki serwisowi internetowemu Flow możesz planować i analizować wszystkie szczegóły dotyczące treningu oraz dowiedzieć się więcej o swojej wydajności i długofalowych postępach. Skonfiguruj swój A360 tak, aby jak najlepiej odpowiadał Twoim potrzebom – dodaj profile sportowe i dostosuj ustawienia. Możesz również udostępniać informacje o osiągnięciach swoim znajomym i społeczności Flow.

Aby zacząć korzystać z serwisu internetowego Flow, <u>skonfiguruj A360</u> za pomocą strony <u>flow.polar.com/start</u>. Znajdziesz tam wskazówki, które pomogą Ci pobrać i zainstalować oprogramowanie FlowSync służące do synchronizowania danych między A360 i serwisem internetowym. Na stronie możliwe też jest utworzenie konta użytkownika serwisu internetowego. Pobierz również aplikację Flow na telefon, aby błyskawicznie analizować informacje treningowe oraz w prosty sposób synchronizować je z serwisem internetowym.

# AKTUALNOŚCI

W zakładce Aktualności możesz sprawdzać osiągnięcia swoje i znajomych. Możesz też sprawdzić najnowsze podsumowania aktywności i treningów, podzielić się najlepszymi osiągnięciami, a także skomentować i polubić aktywności znajomych.

## EKSPLORUJ

W zakładce **Eksploruj** możesz przeglądać mapę i sprawdzać udostępnione przez innych użytkowników treningi wraz z informacjami o trasie. Możesz analizować treningi udostępnione przez innych użytkowników i ich przełomowe momenty.

#### DZIENNIK

W zakładce Dziennik możesz przeglądać dzienną aktywność, zaplanowane treningi (cele treningowe) oraz historię rezultatów treningów i wyniki testów wydolności.

## POSTĘPY

W zakładce **Postępy** możesz obserwować swoje postępy i przeglądać podsumowania. Podsumowania to wygodny sposób monitorowania postępów treningowych przez dłuższy czas. Możesz wybrać dowolną dyscyplinę wyświetlaną w tygodniowym, miesięcznym i rocznym podsumowaniu. Opcja dostosowania okresu umożliwia wybranie zarówno okresu treningu, jak i dyscypliny sportu. Wybierz okres i dyscyplinę do podsumowania z rozwijanej listy, po czym naciśnij ikonę koła, aby wybrać dane, które chcesz uwzględnić na wykresie.

W celu uzyskania pomocy technicznej i bardziej szczegółowych informacji na temat korzystania z serwisu internetowego Flow odwiedź stronę <u>polar.com/en/support/flow</u>.

### PLANOWANIE TRENINGU

Możesz planować treningi w serwisie internetowym Flow, tworząc szczegółowe cele treningowe i synchronizując je z A360 za pomocą oprogramowania Flowsync lub aplikacji Flow. W czasie treningu A360 podpowie Ci, jak osiągnąć wyznaczony cel. Pamiętaj, że podczas treningów zaplanowanych w serwisie Flow A360 korzysta ze stref tętna – funkcja EnergyPointer nie jest dostępna.

• Szybki cel: Wybierz czas trwania treningu lub liczbę spalonych kalorii. Możesz np. wybrać spalenie 500 kcal lub bieg trwający 30 minut.

- Cel trening interwałowy: Możesz podzielić swój trening na fazy i ustalić dla nich różne czasy, a także intensywność każdej z nich. Funkcja służy m.in. do tworzenia treningów interwałowych i dodawania do nich odpowiednich faz rozgrzewki i ochłonięcia.
- Ulubione: Utwórz cel i dodaj go do menu Ulubione, aby łatwo móc wykorzystać go następnym razem.

#### WYZNACZANIE CELU TRENINGOWEGO

- 1. Przejdź do ekranu Dziennik i kliknij Dodaj > Cel treningowy.
- 2. Na ekranie Dodaj cel treningowy wybierz Szybki lub Interwałowy.

#### Szybki cel

- 1. Wybierz Szybki.
- Wybierz Sport i wprowadź następujące dane: Nazwa celu (maks. 45 znaków), Data, Godzina oraz Uwagi (opcjonalne).
- 3. Wprowadź czas trwania lub liczbę kalorii. Możesz wprowadzić tylko jedną z tych wartości.
- 4. Kliknij ikonę ulubionych 🛱, aby zapisać cel w menu Ulubione.
- 5. Kliknij Zapisz, aby dodać cel do Dziennika.

#### Cel - trening interwałowy

- 1. Wybierz Interwałowy.
- Wybierz Sport i wprowadź następujące dane: Nazwa celu (maks. 45 znaków), Data, Godzina oraz Uwagi (opcjonalne).
- Zdecyduj, czy chcesz utworzyć nowy cel dotyczący treningu interwałowego (UTWÓRZ NOWY), czy wykorzystać szablon (UŻYJ SZABLONU).
- Dodaj fazy do Twojego celu. Wybierz CZAS TRWANIA, aby dodać fazę z określonym czasem trwania. Wybierz nazwę i czas trwania każdej z faz, opcję ręcznego lub automatycznego rozpoczynania następnej fazy oraz poziom intensywności.
- 5. Kliknij ikonę ulubionych 🛠, aby zapisać cel w menu Ulubione.
- 6. Kliknij Zapisz, aby dodać cel do Dziennika.

#### Ulubione

Po utworzeniu celu i dodaniu go do ulubionych możesz go używać jako celu zaplanowanego.

- 1. Wybierz ULUBIONE CELE. Zostanie wyświetlona lista ulubionych celów treningowych.
- 2. Kliknij UŻYJ, aby wybrać ulubiony cel treningowy jako szablon.
- 3. Wprowadź Datę i Godzinę.
- 4. Jeśli chcesz, możesz edytować wybrany cel.

DEdycja celu w tym widoku nie ma wpływu na ulubiony cel. Jeżeli chcesz edytować ulubiony cel, przejdź do części ULUBIONE, klikając ikonę gwiazdki obok swojego imienia i zdjęcia profilowego.

5. Kliknij pozycję DODAJ DO DZIENNIKA, aby dodać cel na ekranie Dziennik.

#### SYNCHRONIZACJA CELÓW TRENINGOWYCH Z A360

Pamiętaj, aby zsynchronizować cele treningowe wyznaczone w serwisie internetowym Flow z A360 za pomocą oprogramowania FlowSync lub aplikacji Flow. W przeciwnym razie będą one widoczne tylko w Twoim dzienniku lub na liście ulubionych w serwisie internetowym Flow.

Po synchronizacji celów treningowych z A360 ulubione cele znajdziesz w menu Ulubione.

Więcej informacji o rozpoczynaniu treningu z wyznaczonym celem można znaleźć w części <u>Rozpoczynanie</u> treningu.

### ULUBIONE

Funkcja **Ulubione** umożliwia przechowywanie ulubionych celów treningowych w serwisie internetowym Flow oraz zarządzanie nimi. W modelu A360 można jednocześnie zapisać 20 ulubionych ustawień. Jeśli w serwisie Flow zapisano ponad 20 ulubionych ustawień, podczas synchronizacji do pamięci A360 przesłanych zostanie pierwsze 20 ulubionych z listy. Są one dostępne w menu **Ulubione** produktu Polar A360.

Możesz zmieniać kolejność ulubionych, korzystając w serwisie internetowym z metody "przeciągnij i upuść". Wybierz element, który chcesz przemieścić, a następnie przeciągnij go, umieszczając w żądanym miejscu na liście.

#### Dodawanie celu treningowego do ulubionych

- 1. Wyznacz swój cel treningowy.
- 2. Kliknij ikonę ulubionych 🛱 w prawym dolnym rogu strony.
- 3. Cel zostanie dodany do ulubionych.

lub

- 1. Wybierz istniejący cel z menu Dziennik.
- 2. Kliknij ikonę ulubionych 🛠 w prawym dolnym rogu strony.
- 3. Cel zostanie dodany do ulubionych.

#### Edytowanie ulubionych

- 1. Kliknij ikonę ulubionych 🛠 w prawym górnym rogu, obok swojego imienia. Wyświetlone zostaną wszystkie ulubione cele treningowe.
- 2. Wybierz element, który chcesz edytować.
- 3. Możesz zmienić nazwę celu. Kliknij ZAPISZ.
- 4. Aby edytować inne szczegóły celu, kliknij **PODGLĄD**. Po wprowadzeniu wszystkich wymaganych zmian kliknij **ZAKTUALIZUJ ZMIANY**.

#### Usuwanie ulubionych

- 1. Kliknij ikonę ulubionych 🛠 w prawym górnym rogu, obok swojego imienia. Wyświetlone zostaną wszystkie ulubione cele treningowe.
- 2. Kliknij ikonę usuwania w prawym górnym rogu celu treningowego, aby usunąć go z listy ulubionych.

# PROFILE SPORTOWE POLAR W SERWISIE INTERNETOWYM POLAR FLOW

Polar A360 zawiera domyślnie siedem profili sportowych. Dzięki serwisowi internetowemu Flow możesz dodać do listy nowe profile sportowe, a także edytować wszystkie dostępne profile. W A360 można zapisać maksymalnie 20 profili sportowych. Jeśli w serwisie Flow zapisano ponad 20 profili sportowych, to podczas synchronizacji do pamięci przesłanych zostanie pierwsze 20 profili z listy.

Możesz zmieniać kolejność profili sportowych, korzystając z metody "przeciągnij i upuść". Wybierz sport, który chcesz przemieścić, a następnie przeciągnij go, umieszczając w żądanym miejscu na liście.

#### DODAWANIE PROFILU SPORTOWEGO

W serwisie internetowym Flow:

- 1. Kliknij swoją nazwę/zdjęcie profilu w prawym górnym rogu.
- 2. Wybierz Profile sportowe.
- 3. Kliknij pozycję DODAJ PROFIL SPORTOWY i wybierz sport z listy.
- 4. Sport zostanie dodany do listy.

#### EDYTOWANIE PROFILU SPORTOWEGO

W serwisie internetowym Flow:

- 1. Kliknij swoją nazwę/zdjęcie profilu w prawym górnym rogu.
- 2. Wybierz Profile sportowe.
- 3. Kliknij pozycję EDYTUJ pod sportem, który chcesz edytować.

W danym profilu sportowym możesz edytować następujące informacje:

#### Tętno

- Podgląd tętna
- Tętno widoczne dla innych urządzeń (inne kompatybilne urządzenia, wykorzystujące technologię bezprzewodową Bluetooth ® Smart (np. sprzęt sportowy) będą mogły wykrywać Twoje tętno).
- Typ strefy tętna podczas treningów utworzonych w serwisie Flow i przesłanych do A360.

#### Funkcje dotykowe i informacje

Powiadamianie wibracjami

Po ustawieniu profilów sportowych kliknij ZAPISZ. Pamiętaj, aby zsynchronizować ustawienia z Polar A360.

# SYNCHRONIZACJA

Przesyłaj dane z A360 za pomocą portu USB, wykorzystując oprogramowanie FlowSync lub bezprzewodowo za pomocą technologii Bluetooth® Smart poprzez aplikację Flow. Synchronizacja danych między A360, a serwisem internetowym Flow i aplikacją jest możliwa po założeniu konta Polar i zainstalowaniu oprogramowania FlowSync. <u>Skonfigurowanie A360</u> na stronie <u>flow.polar.com/start</u> oznacza, że konto zostało już utworzone, a oprogramowanie pobrane. Jeżeli podczas rozpoczynania korzystania, wykonano szybką konfigurację, przejdź do strony <u>flow.polar.com/start</u>, aby wykonać pełną <u>konfigurację</u>. Aplikację Flow możesz pobrać na telefon z serwisu App Store lub Google Play.

Pamiętaj o synchronizowaniu i aktualizowaniu danych między A360, serwisem internetowym i aplikacją mobilną, gdziekolwiek się znajdujesz.

### SYNCHRONIZACJA Z APLIKACJĄ MOBILNĄ FLOW

Przed synchronizacją upewnij się, że:

- Masz konto Polar i aplikację Flow.
- Funkcja Bluetooth została włączona, a tryb samolotowy nie jest aktywny w Twoim telefonie.
- Polar A360 został połączony z Twoim telefonem. Więcej informacji znajduje się w części <u>Aplikacja</u> <u>Polar Flow</u>.

Ręczna synchronizacja danych:

- 1. Zaloguj się do aplikacji Flow, po czym naciśnij i przytrzymaj boczny przycisk A360.
- 2. Wyświetlony zostanie komunikat Wyszukiwanie, Łączenie, a następnie Synchr.
- 3. Po zakończeniu operacji pojawi się komunikat Zakończono.

Od wersji 1.1.15 oprogramowania monitor aktywności Polar A360 co godzinę synchronizuje się z aplikacją Polar Flow bez konieczności jej uruchamiania. Po każdym treningu, otrzymaniu powiadomienia o braku aktywności, osiągnięciu celu związanego z aktywnością czy przeprowadzeniu testu Fitness Test dane są synchronizowane w tle.

De synchronizacji A360 z aplikacją Flow dane treningowe zostaną również zsynchronizowane z serwisem internetowym Flow za pośrednictwem połączenia internetowego.

W celu uzyskania pomocy technicznej i bardziej szczegółowych informacji na temat korzystania z aplikacji Polar Flow odwiedź stronę www.polar.com/en/support/Flow\_app

# SYNCHRONIZACJA DANYCH Z SERWISEM INTERNETOWYM FLOW ZA POMOCĄ OPROGRAMOWANIA FLOWSYNC

Synchronizacja danych z serwisem internetowym Flow jest możliwa po instalacji oprogramowania FlowSync. Przed próbą synchronizacji odwiedź stronę <u>flow.polar.com/start</u>, pobierz oprogramowanie i zainstaluj je.

- 1. Podłącz A360 do komputera za pomocą kabla USB. Upewnij się, że oprogramowanie FlowSync zostało uruchomione.
- 2. Na ekranie komputera pojawi się okno oprogramowania FlowSync, a następnie rozpocznie się synchronizacja danych.
- 3. Po zakończeniu synchronizacji wyświetlony zostanie komunikat o pomyślnym zakończeniu operacji.

Po każdym podłączeniu A360 do komputera oprogramowanie Polar FlowSync wyśle dane do serwisu internetowego Polar Flow i zsynchronizuje wszelkie ustawienia, które zostały edytowane. Jeżeli synchronizacja nie rozpocznie się automatycznie, uruchom oprogramowanie FlowSync za pomocą ikony na

pulpicie (Windows) lub z folderu aplikacji (Mac OS X). Oprogramowanie FlowSync powiadomi Cię za każdym razem, gdy dostępna będzie aktualizacja oprogramowania sprzętowego. Zalecana jest jej instalacja.

Deżeli po podłączeniu A360 do komputera zmienisz ustawienia w serwisie internetowym Flow, naciśnij przycisk synchronizacji w oprogramowaniu FlowSync, aby wysłać aktualne ustawienia do Polar A360.

W celu uzyskania pomocy technicznej i bardziej szczegółowych informacji na temat korzystania z serwisu internetowego Flow odwiedź stronę www.polar.com/en/support/flow.

W celu uzyskania pomocy technicznej i bardziej szczegółowych informacji na temat korzystania z oprogramowania FlowSync odwiedź stronę www.polar.com/en/support/FlowSync.

# WAŻNE INFORMACJE

# PIELĘGNACJA POLAR A360

O Polar A360 należy dbać jak o każde inne urządzenie elektroniczne. Podane poniżej zalecenia pomogą wypełnić warunki gwarancji i zachować sprawność produktu przez wiele następnych lat.

**Nie ładuj urządzenia, jeśli port USB jest wilgotny.** Przed rozpoczęciem ładowania pozostaw port USB otwarty (bez zaślepki), aby umożliwić jego wyschnięcie. W ten sposób zapewnisz bezproblemowe ładowanie i synchronizację.

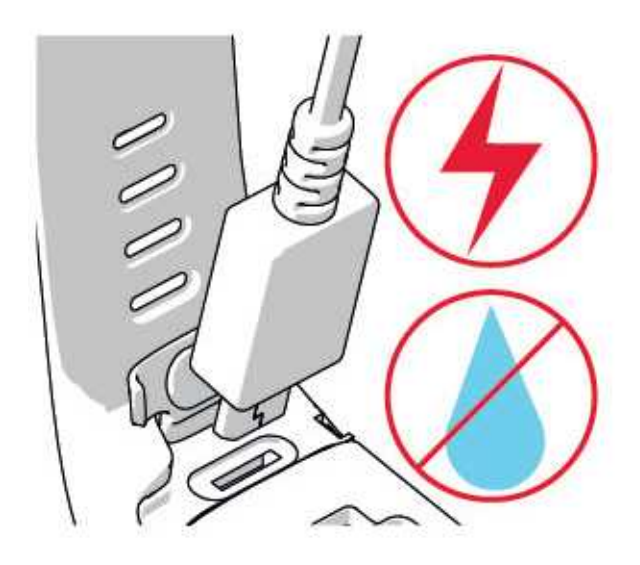

Utrzymuj produkt w czystości.

 Zalecamy mycie monitora aktywności oraz paska na rękę po każdej sesji treningowej pod bieżącą wodą, z użyciem roztworu wody i łagodnego mydła. Wyjmij monitor z paska na rękę i umyj oddzielnie każdą z części. Następnie wytrzyj je do sucha miękką ściereczką.

🕖 Bardzo ważne jest umycie monitora i paska na rękę po korzystaniu z nich w basenie z wodą chlorowaną.

- Jeśli nie korzystasz z monitora aktywności przez cały czas, przed przechowywaniem dokładnie go osusz. Nie przechowuj urządzenia w opakowaniach z nieoddychającego materiału ani w miejscach wilgotnych, np. w plastikowej torbie lub wilgotnej torbie sportowej.
- Po każdym użyciu wycieraj urządzenie do sucha miękką ściereczką. Zabrudzenia znajdujące się na powierzchni urządzenia usuwaj za pomocą wilgotnego ręcznika papierowego. Aby zachować

wodoszczelność urządzenia, nie myj go wodą pod ciśnieniem. Nigdy nie używaj alkoholu ani materiałów o właściwościach ściernych, np. wełny stalowej lub detergentów.

 Podłączając A360 do komputera lub ładowarki, upewnij się, że na powierzchni złącza USB nie ma wilgoci, włosów, kurzu ani innych zanieczyszczeń. Delikatnie zetrzyj wszelkie zabrudzenia lub osusz wilgotne miejsca. Do czyszczenia nie używaj żadnych ostrych narzędzi, aby uniknąć zarysowań.

Zakres temperatur roboczych wynosi od -10°C do +50°C/od +14°F do +122°F.

### PRZECHOWYWANIE

Przechowuj w suchym i chłodnym miejscu. Unikaj przechowywania w miejscach zawilgoconych, wewnątrz opakowań nieprzepuszczających powietrza (torba plastikowa, sportowa), a także razem z materiałami przewodzącymi prąd (np. z mokrym ręcznikiem). Nie wystawiaj urządzenia treningowego na długotrwałe, bezpośrednie działanie promieni słonecznych (np. zostawiając je w samochodzie lub na kierownicy roweru).

Zaleca się przechowywanie urządzenia z częściowo lub w pełni naładowanym akumulatorem. Wraz z upływem czasu akumulator stopniowo rozładowuje się. Jeśli urządzenie będzie przechowywane przez dłuższy czas, zaleca się naładowanie akumulatora po kilku miesiącach. Wydłuży to żywotność akumulatora.

Pasek oraz kostkę susz i przechowuj oddzielnie. Wydłuży to żywotność baterii nadajnika na klatkę piersiową. Przechowuj nadajnik na klatkę piersiową w suchym i chłodnym miejscu. Aby zapobiec szybkiemu utlenianiu, nie przechowuj wilgotnego nadajnika na klatkę piersiową w opakowaniach z nieoddychającego materiału, np. torbie sportowej. Nie wystawiaj nadajnika na klatkę piersiową na bezpośrednie działanie promieni słonecznych.

#### SERWIS

W czasie obowiązywania dwuletniej gwarancji zalecamy, aby wszelkie czynności serwisowe wykonywane były wyłącznie przez autoryzowane centrum serwisowe firmy Polar. Gwarancja nie obejmuje uszkodzeń, ani szkód pośrednich spowodowanych serwisem nieautoryzowanym przez Polar Electro. Więcej informacji można znaleźć w międzynarodowej gwarancji ograniczonej firmy Polar.

Informacje kontaktowe oraz wszystkie adresy punktów serwisowych firmy Polar znajdują się na stronie www.polar.com/support i na stronach dla poszczególnych krajów.

Zarejestruj zakupiony produkt firmy Polar pod adresem <u>http://register.polar.fi/</u>, aby pomóc naszej firmie w dalszym rozwoju produktów i usług oraz coraz lepszym ich dopasowaniu do Twoich potrzeb. Do rejestracji wymagane jest konto Polar, które utworzone zostało podczas konfiguracji urządzenia przez Internet. Nazwą użytkownika konta Polar jest zawsze adres e-mail. Nazwa użytkownika i hasło wykorzystywane są przy

rejestracji produktu Polar, rejestracji w serwisie internetowym i aplikacji Polar Flow, forum dyskusyjnym Polar i przy rejestracji w celu otrzymywania newslettera.

# BATERIE

Firma Polar zaleca przestrzeganie lokalnych przepisów dotyczących utylizacji odpadów, a tym samym ograniczenie możliwego niepożądanego wpływu odpadów na środowisko i zdrowie ludzi oraz, jeśli to możliwe, oddawanie produktów (po zakończeniu ich przydatności) do punktów zbiórki odpadów elektronicznych. Nie utylizować produktu razem z niesortowanymi odpadami komunalnymi.

# **ŁADOWANIE BATERII A360**

Polar A360 jest wyposażone we wbudowany akumulator. Akumulatory mają ograniczoną liczbę cykli ładowania. Spadek wydajności akumulatora stanie się zauważalny po ponad 300 ładowaniach i rozładowaniach. Liczba cykli ładowania różni się w zależności od warunków użytkowania i obsługi.

Inie ładuj akumulatora w temperaturze poniżej 0°C lub powyżej +40°C albo jeśli port USB jest wilgotny.

Akumulator można również naładować, podłączając go do gniazdka ściennego. W przypadku ładowania pulsometru za pomocą gniazdka, użyj zasilacza USB (nie jest dołączony do zestawu). W przypadku korzystania z zasilacza USB sprawdź, czy jest on oznaczony do użytku z wyjściami maks. 5 V DC, a pobór prądu wynosi co najmniej 500 mA. Korzystaj wyłącznie z zasilaczy USB posiadających odpowiednie zabezpieczenia (zawierających oznaczenia "LPS" lub "Limited Power Supply" albo posiadających certyfikat UL).

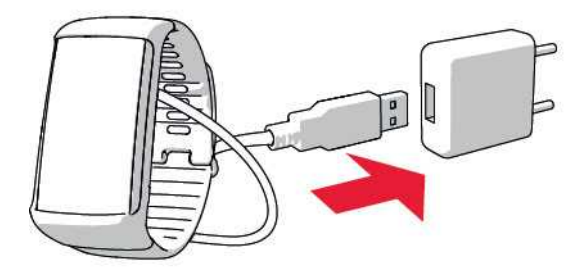

Po podłączeniu do komputera możesz jednocześnie naładować akumulator A360 i zsynchronizować urządzenie z oprogramowaniem FlowSync.

1. Wciśnij górną część (A) zaślepki portu USB na pasku, aby otworzyć port micro USB, i podłącz znajdujący się w zestawie kabel USB (B).

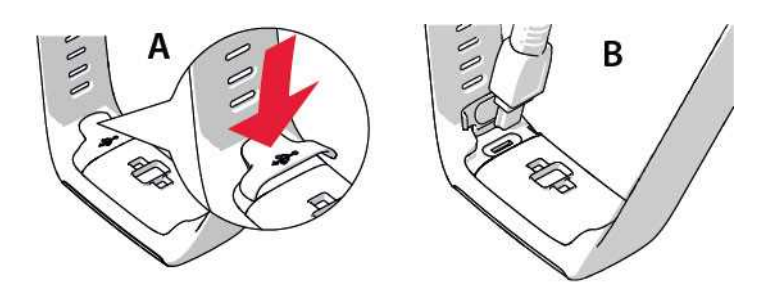

 Podłącz drugi koniec kabla do portu USB komputera. Przed podłączeniem do komputera sprawdź, czy port USB jest suchy. Jeśli bateria jest całkowicie rozładowana, rozpoczęcie ładowania może zająć kilka minut.

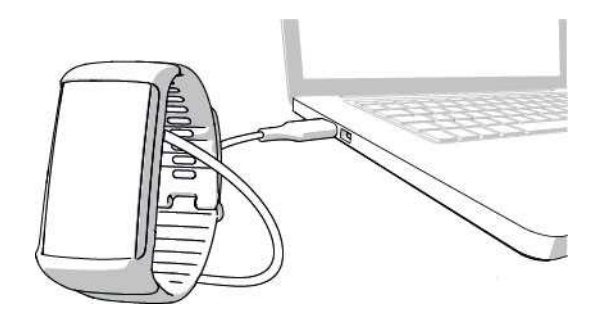

- 3. Po zsynchronizowaniu widoczna na ekranie zielona ikona baterii zacznie się napełniać.
- 4. Pełna zielona ikona baterii oznacza, że bateria A360 została całkowicie naładowana.

Akumulator nie powinien pozostawać całkowicie rozładowany ani w pełni naładowany przez dłuższy czas, ponieważ może to wpłynąć na jego trwałość.

#### CZAS DZIAŁANIA AKUMULATORA

Czas działania akumulatora wynosi do 12 dni przy całodobowym pomiarze aktywności i godzinie treningu dziennie (bez powiadomień z telefonu) Czas działania akumulatora jest zależny od wielu czynników, takich jak: temperatura otoczenia, w którym A360 jest używany, wybrane funkcje, czas aktywności wyświetlacza i zużycie akumulatora. Czas pracy ulega znacznemu skróceniu w bardzo niskich temperaturach. Noszenie pulsometru A360 pod odzieżą wierzchnią pomaga utrzymać wyższą temperaturę i wydłużyć czas działania akumulatora.

#### POWIADOMIENIE O NISKIM POZIOMIE NAŁADOWANIA AKUMULATORA

| Niski poziom akum. Podłącz do ładow.                                                                                                    |
|----------------------------------------------------------------------------------------------------|
| Poziom naładowania akumulatora jest niski. Zalecane jest ładowanie A360.                                                                                      |
| Naładuj przed treningiem                                                                                                    |
| Poziom naładowania baterii jest zbyt niski, aby zarejestrować trening. Nie można rozpocząć rejestracji nowego treningu do czasu naładowania akumulatora A360. |

Jeśli wyświetlacz pulsometru A360 nie jest aktywowany po wykonaniu gestu ręką lub naciśnięciu przycisku, oznacza to, że akumulator wyczerpał się i urządzenie przeszło w tryb spoczynku. Naładuj A360. Jeśli akumulator jest całkowicie wyczerpany, wyświetlenie animacji ładowania może potrwać pewien czas.

# ŚRODKI OSTROŻNOŚCI

Polar A360 został zaprojektowany do pomiaru tętna i monitorowania aktywności. Inne zastosowania nie są zamierzone ani domniemane.

Urządzenia treningowego Polar nie należy używać do wykonywania pomiarów środowiskowych, które mogą wymagać profesjonalnych lub przemysłowych technik pomiarowych.

Zalecamy, aby co pewien czas myć urządzenie i pasek w celu uniknięcia problemów skórnych wynikających z zabrudzeń.

# ZAKŁÓCENIA

#### Zakłócenia elektromagnetyczne a sprzęt treningowy

Zakłócenia mogą pojawić się w pobliżu urządzeń elektronicznych. Innym ich źródłem mogą stać się stacje bazowe WLAN. Aby uniknąć błędnych odczytów lub błędów funkcjonowania, utrzymuj dystans od potencjalnych źródeł zakłóceń.

Sprzęt treningowy wyposażony w podzespoły elektroniczne lub elektryczne (np. wyświetlacze LED, silniki czy hamulce elektryczne) może emitować zakłócenia w postaci sygnałów błądzących.

Jeśli urządzenie nadal nie współdziała prawidłowo ze sprzętem treningowym, prawdopodobnie sygnał elektryczny sprzętu, na którym ćwiczysz, jest zbyt silny, aby umożliwić bezprzewodowy pomiar tętna. Więcej informacji znajduje się na stronie <u>www.polar.com/support</u>.

# MINIMALIZOWANIE ZAGROŻEŃ PODCZAS TRENINGU

Z treningiem mogą wiązać się pewne zagrożenia. Przed przystąpieniem do regularnego programu treningowego należy się zastanowić nad poniższymi kwestiami związanymi ze zdrowiem. Jeżeli na którekolwiek z pytań odpowiesz twierdząco, zalecamy zasięgnąć porady lekarza przed rozpoczęciem programu treningowego.

- Czy w ciągu ostatnich 5 lat nie ćwiczyłeś/aś?
- Czy masz podwyższone ciśnienie krwi bądź wysoki poziom cholesterolu?
- Czy zażywasz lekarstwa regulujące ciśnienie krwi lub pracę serca?
- Czy miałeś/aś kiedykolwiek problemy z oddychaniem?
- Czy zauważyłeś/aś u siebie jakiekolwiek oznaki choroby?
- Czy przechodzisz rekonwalescencję po poważnej chorobie lub leczeniu?
- Czy masz wszczepiony rozrusznik serca bądź inne urządzenie elektroniczne?
- Czy palisz papierosy?
- Czy jesteś w ciąży?

Pamiętaj, że poza intensywnością treningu na pracę serca wpływają również farmakologiczne środki nasercowe, leki na ciśnienie, astmę, oddychanie, stany psychiczne itp., a także napoje energetyzujące, alkohol i nikotyna.

Ważne jest, aby podczas treningu zwracać szczególną uwagę na reakcje własnego organizmu. Jeśli podczas wykonywania ćwiczeń poczujesz niespodziewany ból lub nadmierne zmęczenie, zakończ ćwiczenie bądź kontynuuj z mniejszą intensywnością.

**Uwaga!** Osoby z wszczepionym rozrusznikiem serca, defibrylatorem lub innym urządzeniem elektronicznym mogą korzystać z produktów Polar. Teoretycznie nie są możliwe zakłócenia działania rozrusznika serca spowodowane przez produkty Polar. W praktyce nigdy nie zanotowano żadnych przypadków zakłóceń. Pomimo to firma Polar nie może wydać żadnej oficjalnej gwarancji stwierdzającej, że jej produkty mogą być używane przez osoby z rozrusznikami serca oraz z wszczepionymi innymi urządzeniami, np. defibrylatorami, ze względu na szeroką gamę dostępnych rozwiązań. W razie wątpliwości lub w przypadku wystąpienia jakichkolwiek niezwykłych objawów podczas użytkowania produktów Polar należy zgłosić się do lekarza lub skontaktować się z producentem wszczepionego urządzenia elektronicznego, aby określić, czy występuje jakiekolwiek zagrożenie dla zdrowia.

Jeśli masz alergię na jakąkolwiek substancję, która objawia się wskutek jej kontaktu ze skórą, bądź też jeśli obawiasz się reakcji alergicznej wskutek korzystania z produktu, sprawdź listę składników zamieszczoną

w specyfikacjach technicznych produktu. Aby uniknąć skórnej reakcji alergicznej na materiał nadajnika na klatkę piersiową, noś go na koszulce dokładnie zmoczonej w miejscach kontaktu z elektrodami, tak aby zapewnić jego prawidłowe działanie.

W wyniku działania wilgoci i tarcia może dojść do zdarcia farby z powierzchni nadajnika na klatkę piersiową oraz do zabrudzenia odzieży. Jeśli stosujesz perfumy lub środek do odstraszania owadów, upewnij się, że nie mają one kontaktu z urządzeniem ani nadajnikiem na klatkę piersiową. Korzystając z zegarka (zwłaszcza w jasnym kolorze), nie noś odzieży w kolorach, które mogą go odbarwić.

# DANE TECHNICZNE A360

| Typ baterii:                                         | akumulator Li-Po 100 mAh                                                                                                    |
|------------------------------------------------------|----------------------------------------------------------------------------------------------------|
| Czas pracy:                                          | Do 12 dni przy całodobowym pomiarze<br>aktywności i godzinie treningu dziennie<br>(bez powiadomień z telefonu).                                                                                                    |
| Temperatura pracy:                                   | od -10°C do +50°C/od 14°F do 122°F                                                                                                    |
| Czas ładowania:                                      | do dwóch godzin.                                                                                                    |
| Temperatura ładowania:                               | od 0°C do +40°C/od 32°F do 104°F                                                                                                    |
| Materiały, z których wykonano monitor<br>aktywności: | Urządzenie: poliuretan termoplastyczny,<br>tworzywo akrylonitrylo-butadieno-<br>styrenowe, włókno szklane, poliwęglan,<br>stal nierdzewna, szkło<br>Pasek: silikon, stal nierdzewna; poli<br>(tereftalan butylenu), włókno szklane |
| Dokładność zegarka:                                  | Wyższa niż ± 0,5 s/dobę w temp.<br>25°C/77°F.                                                                                                    |
| Zakres pomiaru tętna:                                | 30–240 uderzeń/min                                                                                                    |
| Wodoszczelność:                                      | 30 m                                                                                                    |
| Pojemność pamięci:                                   | 60 godzin treningu z wykorzystaniem<br>nadajnika na klatkę piersiową,<br>w zależności od ustawień języka                                                                                                    |

Urządzenie korzysta z bezprzewodowej technologii Bluetooth® Smart.

Polar A360 jest także kompatybilny z następującymi nadajnikami na klatkę piersiową Polar: Polar H6 i H7.

### **OPROGRAMOWANIE POLAR FLOWSYNC ORAZ KABEL USB**

Do korzystania z oprogramowania FlowSync wymagany jest komputer z systemem operacyjnym Microsoft Windows lub Mac OS X z dostępem do Internetu oraz wolnym portem USB na kabel USB.

Oprogramowanie FlowSync jest kompatybilne z następującymi systemami operacyjnymi:

| System operacyjny komputera | 32-bitowy | 64-bitowy |
|-----------------------------|-----------|-----------|
| Windows XP                  | x         |           |
| Windows 7                   | x         | x         |
| Windows 8                   | x         | Х         |
| Windows 10                  | x         | х         |
| Mac OS X 10.6               | x         | x         |
| Mac OS X 10.7               | x         | x         |
| Mac OS X 10.8               | x         | x         |
| Mac OS X 10.9               | x         | x         |
| Mac OS X 10.10              |           | Х         |
| Mac OS X 10.11              |           | x         |

## KOMPATYBILNOŚĆ APLIKACJI MOBILNEJ POLAR FLOW

- iPhone 4S lub nowszy
- Android 4.3 lub nowszy, funkcja powiadomień z telefonu: Android 5.0 lub nowszy

W Polar A360 zastosowano następujące opatentowane technologie:

• OwnIndex® -technologię dla testu wydolności Fitness Test.

### WODOSZCZELNOŚĆ

Wodoszczelność produktów Polar jest sprawdzana zgodnie z międzynarodową normą IEC 60529 IPX7 (1 m, 30 min, 20°C) i ISO 22810. Produkty te występują w czterech różnych klasach wodoszczelności. Sprawdź

klasę posiadanego produktu na tarczy spodniej i porównaj ją z danymi zawartymi w poniższej tabeli. Uwaga: poniższe definicje mogą nie obejmować produktów innych producentów.

| Oznaczenie na spodniej tarczy     | Charakterystyka wodoszczelności                                                                                                |
|-----------------------------------|----------------------------------------------------------------------------------------------------|
| Wodoszczelność IPX7               | Nie nadaje się do używania podczas<br>kąpieli i pływania. Chronić przed wodą<br>i deszczem. Nie używać wody pod<br>ciśnieniem. |
| Wodoszczelny                      | Nie nadaje się do używania podczas<br>pływania. Chronić przed wodą, potem,<br>deszczem itd. Nie używać wody pod<br>ciśnieniem. |
| Wodoszczelny do <b>30 m</b> /50 m | Nadaje się do używania podczas kąpieli<br>i pływania.                                                                          |
| Wodoszczelny do 100 m             | Nadaje się do używania podczas<br>pływania i nurkowania z rurką                                                                |

# MIĘDZYNARODOWA GWARANCJA OGRANICZONA FIRMY POLAR

- Niniejsza gwarancja nie ogranicza ustawowych praw konsumenta wynikających z obowiązującego prawa krajowego bądź stanowego ani praw konsumenta w stosunku do sprzedawcy wynikających z umowy kupna-sprzedaży.
- Niniejsza międzynarodowa gwarancja ograniczona jest udzielana przez firmę Polar Electro Inc. konsumentom, którzy nabyli niniejszy produkt na terenie USA lub Kanady. Niniejsza międzynarodowa gwarancja ograniczona jest udzielana przez firmę Polar Electro Oy konsumentom, którzy nabyli niniejszy produkt na terenie innych krajów.
- Polar Electro Oy/Polar Electro Inc. gwarantuje pierwszemu konsumentowi/nabywcy niniejszego urządzenia, że produkt będzie wolny od wad materiałowych i wykonania przez okres dwóch (2) lat od daty zakupu.
- Dowodem zakupu jest paragon!
- Gwarancja nie obejmuje baterii, normalnego zużycia materiałów, uszkodzeń powstałych w wyniku nieprawidłowego użycia, nadużycia, wypadku bądź niezachowania środków ostrożności, niewłaściwego utrzymania sprawności, wykorzystywania w celu handlowym, pękniętych bądź zadrapanych obudów/wyświetlaczy, opaski, paska elastycznego.

- Niniejsza gwarancja nie obejmuje szkód, strat, kosztów i wydatków bezpośrednich, pośrednich, ubocznych lub specjalnych wynikających z bądź odnoszących się do produktu.
- Niniejsza dwuletnia (2) gwarancja nie obejmuje zakupionych przedmiotów używanych, chyba że prawo miejscowe stanowi inaczej.
- W okresie obowiązywania gwarancji produkt zostanie naprawiony bądź wymieniony na nowy w dowolnym centrum serwisowym firmy Polar, bez względu na kraj, w którym dokonano zakupu.

Gwarancja dowolnego produktu będzie ograniczona do państw, na terenie których został on wprowadzony.

# CE

Niniejszy produkt jest zgodny z postanowieniami dyrektyw 1999/5/WE oraz 2011/65/UE.

Właściwa deklaracja zgodności dostępna jest pod adresem www.polar.com/en/regulatory\_information

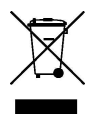

Ikona przedstawiająca przekreślony kubeł na odpady oznacza, że produkty firmy Polar są urządzeniami elektronicznymi podlegającymi dyrektywie 2012/19/UE Parlamentu Europejskiego i Rady w sprawie odpadów elektrycznych i elektronicznych (WEEE), a baterie i akumulatory zastosowane w produktach podlegają dyrektywie 2006/66/WE Parlamentu Europejskiego i Rady z 6 września 2006 w sprawie baterii i akumulatorów oraz zużytych baterii i akumulatorów. W ich rozumieniu niniejsze produkty firmy Polar oraz umieszczone w nich baterie/akumulatory należy usuwać oddzielnie na terenie krajów UE. Firma Polar zachęca do ograniczania szkodliwego oddziaływania odpadów na środowisko i zdrowie człowieka również poza granicami Unii Europejskiej poprzez postępowanie zgodne z lokalnymi przepisami dotyczącymi usuwania odpadów oraz, tam gdzie to możliwe, przeprowadzania oddzielnej zbiórki podzespołów produktów elektronicznych, a także zbiórek baterii i akumulatorów.

Aby uzyskać dostęp do informacji na temat certyfikatów i przepisów dotyczących A360, naciśnij i przytrzymaj przycisk do czasu wyświetlenia rzędu ikon, przesuń ekran w górę, a następnie dotknij ikony informacji.

Wyprodukowano przez Polar Electro O, Professorintie 5, FI-90440 KEMPELE, Tel. +358 8 5202 100, Faks +358 8 5202 300, www.polar.com.

Polar Electro Oy posiada certyfikat ISO 9001:2008.

© 2015 Polar Electro Oy, FI-90440 KEMPELE, Finlandia. Wszelkie prawa zastrzeżone. Zabrania się wykorzystywania lub reprodukcji dowolnej części niniejszego podręcznika, bez względu na formę i zamierzone środki, bez uprzedniej zgody wydanej na piśmie przez firmę Polar Electro Oy.

Nazwy i symbole w niniejszym podręczniku lub pakiecie produktowym stanowią znaki towarowe Polar Electro Oy. Nazwy i symbole oznaczone w niniejszym podręczniku lub pakiecie produktowym symbolem ® stanowią zarejestrowane znaki towarowe Polar Electro Oy. Windows jest zarejestrowanym znakiem towarowym firmy Microsoft Corporation; Mac OS jest zarejestrowanym znakiem towarowym Apple Inc. App Store jest znakiem zastrzeżonym Apple Inc. Google Play jest znakiem zastrzeżonym Google Inc. Znak słowny oraz symbole Bluetooth® stanowią zarejestrowane znaki towarowe Bluetooth SIG, Inc. Firma Polar Electro Oy posiada licencję na wykorzystanie tych znaków.

# ZASTRZEŻENIA PRAWNE

- Materiał zawarty w niniejszym podręczniku został sporządzony jedynie w celach informacyjnych.
  Opisywane w nim produkty mogą ulec zmianom bez uprzedniego powiadomienia. Zmiany te mogą wyniknąć z prowadzonego przez producenta programu rozwoju produktów.
- Polar Electro Inc./Polar Electro Oy nie udziela żadnego rodzaju rękojmi czy poręczeń w odniesieniu do niniejszego podręcznika lub opisanych w nim produktów.
- Polar Electro Inc./Polar Electro Oy nie odpowiada za szkody, straty, koszty i wydatki bezpośrednie, pośrednie, uboczne lub specjalne wynikające z/odnoszące się do niniejszego materiału lub produktów w nim opisanych.

4.0 PL 4/2016